MANUAL

**UPDATE NAAR LSM 3.2** 

STAND: FEBRUARI 2014

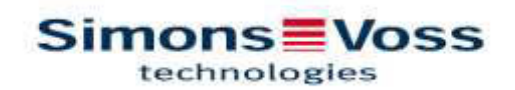

| 1.0 | INT  | RODUCTIE                                                        | 4  |
|-----|------|-----------------------------------------------------------------|----|
|     | 1.1. | BELANGRIJKE INFORMATIE                                          | 4  |
|     | 1.2. | UITLEG MANUAL                                                   | 5  |
| 2.0 | BAS  | SISVOORWAARDEN LSM                                              | 6  |
|     | 2.1. | SYSTEEMVOORWAARDEN VANAF LSM 3.2 (AANPASSINGEN<br>VOORBEHOUDEN) | 6  |
|     | 2.2. | AANWIJZINGEN                                                    | 6  |
| 3.0 | VOC  | DRBEREIDING VAN DE UPDATE                                       | 8  |
| 4.0 | UPD  | DATE LSM BASIC                                                  | 10 |
|     | 4.1. | VOORBEREIDING                                                   | 10 |
|     | 4.2. | LSM BASIC 3.0/3.1 VERWIJDEREN                                   | 10 |
|     | 4.3. | INSTALLATION LOCKING SYSTEM MANAGEMENT                          | 10 |
| 5.0 | UPD  | DATE LSM BUSINESS                                               | 19 |
|     | 5.1. | VOORBEREIDING                                                   | 19 |
|     | 5.2. | UPDATE SERVER VAN VERSIE 3.0 NAAR VERSIE 3.2                    | 19 |
|     | 5.3. | UPDATE SERVER VAN VERSIE 3.1 NAAR VERSIE 3.2                    | 24 |
|     | 5.4. | UPDATE VAN DE CLIENT VAN VERSIE 3.X NAAR VERSIE 3.2             | 24 |
| 6.0 | LSN  | 1 MOBILE                                                        | 33 |
|     | 6.1. | UPDATE LSM MOBILE PDA                                           | 33 |
|     | 6.2. | UPDATE LSM MOBILE PC                                            | 34 |
| 7.0 | NET  | WERK                                                            | 37 |
|     | 7.1. | COMMNODESERVER                                                  | 37 |
|     | 7.2. | VIRTUEEL NETWERK                                                | 41 |

### TIP:

Bij de toelichting op de verschillende functies van het systeem ligt het zwaartepunt op de bediening van de software. De omschrijving van de afzonderlijke productkenmerken, uitrustingen en functies is te vinden in de betreffende productmanuals.

Voor de installatie en het gebruik van de producten moeten de productvrijgaves en de systeemvoorwaarden beslist in acht worden genomen. Bij een afwijkende manier van installatie of gebruik aanvaardt SimonsVoss geen aansprakelijkheid en kan geen support verstrekt worden.

De SimonsVoss Technologies GmbH behoudt zich het recht voor zonder aankondiging vooraf productaanpassingen uit te voeren. Daarom kunnen beschrijvingen en afbeeldingen van deze documentatie afwijken van de meest actuele product- en softwareversie van het betreffende moment. Over het algemeen is bij twijfel de Duitse originele uitgave inhoudelijk correct. Onder voorbehoud van vergissingen en schrijffouten.

Als basis voor deze documenten geldt de actuele collectie bij druklegging. De informatie die hier wordt verstrekt, kan zonder aankondiging vooraf veranderd worden en houdt geen enkele verplichting van de kant van de verkoper in. De aanduidingen voor software en hardware die in dit manual gebruikt worden, betreffend voornamelijk geregistreerde merken en vallen derhalve onder de wettelijke bepalingen van het auteursrecht.

Zonder uitdrukkelijke schriftelijke toestemming mag het manual, noch delen daaruit, met mechanische of elektronische middelen, door fotokopiëren of op enige andere wijze vermenigvuldigd of verspreid worden. De ondernemingen en overige gegevens die in de voorbeelden worden genoemd, zijn pure fantasie; mogelijke gelijkenissen met de werkelijkheid zijn dan ook puur toeval.

De redactie van het LSM-manual heeft deze tekst met uiterste zorgvuldigheid samengesteld. Desondanks zijn fouten niet geheel uit te sluiten. De LSM-redactie is niet aansprakelijk voor eventuele vak- of druktechnische fouten in dit manual. Met nadruk wordt erop gewezen dat de beschrijvingen in dit manual geen garantie met wettelijke gelding inhouden.

Wanneer u correcties of suggesties voor verbeteringen voor dit manual hebt, kunt u ze ons bekendmaken via het e-mailadres info@simons-voss.de

Wij danken u bij voorbaat voor uw medewerking.

Meer informatie over de producten van SimonsVoss is op internet te vinden onder <u>WWW.SIMONS-VOSS.NL</u>

Dit manual geldt zonder functionele beperkingen voor de software. Het kan derhalve voorkomen dat bepaalde functies van de specifieke installatie bij de klant vanwege de vrijgeschakelde softwaremodule afwijkingen vertonen.

### 1.0 INTRODUCTIE

Met het Locking System Management (LSM) heeft SimonsVoss een software ontwikkeld die ondersteund wordt door een databank. Hiermee kunt u complexe sluitplannen efficiënt aanleggen, beheren en bedienen. De onderhavige documentatie is bedoeld als richtlijn en hulp bij de structurering en inrichting van uw sluitplan, maar moet ook steun bieden bij de verdere werkzaamheden in de praktijk, bij de controle en bediening en dus bij een aangenaam Licht **S**luitsysteem-**M**anagement.

|                                                                                                    |                          |     |    | - Arr - Arr |                  |               |                                  |                                                              | -          |                |                 | -              | 200        |                                                         |                        |                        |                                          |                         |                        |                                           |                        |                          |               |                                              | -                                        |
|----------------------------------------------------------------------------------------------------|--------------------------|-----|----|-------------|------------------|---------------|----------------------------------|--------------------------------------------------------------|------------|----------------|-----------------|----------------|------------|---------------------------------------------------------|------------------------|------------------------|------------------------------------------|-------------------------|------------------------|-------------------------------------------|------------------------|--------------------------|---------------|----------------------------------------------|------------------------------------------|
| 2 X H H H                                                                                                    | 🔓 🧆 🗲 X 🖻 🛍              |     | 14 | 4           | ×                | 1             | AL.                              | 22                                                           | 616        | 14             | 6               |                | Q,         | - 6                                                     | 5                      | ?                      |                                          |                         |                        |                                           |                        |                          |               |                                              |                                          |
| fander 1 10                                                                                                    |                          |     |    |             |                  | Em            | ploy                             | iees                                                         | 6          | iecu           | En              | em             | Stat       | H                                                       | -                      | _                      | -                                        | _                       | _                      | _                                         | _                      | _                        | -             | _                                            | -                                        |
| ACME Corporation +                                                                                               |                          |     |    |             | EN)              |               |                                  |                                                              |            |                |                 |                |            | 1                                                       | 100                    | 200                    | 100                                      | 20                      | 100                    | BDO                                       | 000                    | 010                      |               | 5 9                                          | 10                                       |
| trampondergroepen     [Systemgroep]     [Systemgroep]     Employee     Lectione     Edenvis     Edenvis     Soff | Simons V<br>technologies | 0   | ss |             | BPB NAAM (PERSON | - Duck, Dutty | <ul> <li>Rabbt, Foger</li> </ul> | <ul> <li>Thebid, Tweety</li> <li>Theory Structure</li> </ul> | Rinne Rinn | Duck, Degebert | - Parker, Peter | - Wayne, Bruce | - Cat, Tom | <ul> <li>Duck, Daniel</li> <li>Fruck, Daniel</li> </ul> | - Direk 0502 Constit 0 | - Duck, 0003, Danald 0 | <ul> <li>Duck_0004, Donald_01</li> </ul> | - Duck, 0005, Donald, 0 | - Duck, 0007, Donald 0 | <ul> <li>Duck, 0008, Donald, 0</li> </ul> | - Duck, 0009, Danald 0 | - Duck, 0018, Dunald, 01 | Moutes, Jerry | Mouse 0001, Jerry 01<br>Mouse 0002, Jerry 01 | <ul> <li>Mouse 0000, Jany, 00</li> </ul> |
|                                                                                                    | NAAM (DEUREN/SLUITINGEN) | PB  | E  | 6           | N                |               |                                  |                                                              |            |                | laia.           |                | -          | nn-                                                     | 1                      |                        |                                          |                         |                        |                                           | 1                      | inni,                    |               |                                              |                                          |
|                                                                                                    | Lab A                    | . + | 1- | MB          | Ξ.               |               |                                  | )                                                            | 0.5        | (X)            |                 |                | ×          | xb                                                      | c X                    | ×                      | ×                                        | × 5                     | < X                    | ×                                         | ×                      | ×                        | ×             | × ×                                          | ×                                        |
|                                                                                                    | 2 Lab B                  |     | -1 | MB          |                  | ×             |                                  | 1                                                            | 5          | x x            |                 |                | x          | xS                                                      | c X                    | ×                      | ×                                        | 83                      | < X                    | X                                         | X                      | ×                        | ×             | ××                                           | ×                                        |
|                                                                                                    | ≸ L⊮b C                  |     | -1 | MB          |                  |               | ×                                | Π.                                                           | 5          | ( <b>X</b>     |                 |                | X!         | XS                                                      | c X                    | X                      | X                                        | XD                      | x X                    | X                                         | x                      | x                        | ×'            | XX                                           | X                                        |
|                                                                                                    | 3 Lab Wing Entrance      | ٠   |    | MB          |                  | х             | ×                                | 13                                                           | c 5        | ×              |                 |                | x          | xB                                                      | < <b>X</b>             | ×                      | ×                                        | XD                      | c 'x                   | X                                         | X                      | ×                        | ×             | XX                                           | X                                        |
|                                                                                                    | Office 001               |     | 0  | MB          |                  | ×             | ×                                | ×Þ                                                           | 1.5        | x              | $\square$       |                |            | TT                                                      |                        | 1                      | m                                        |                         | 1                      | 11                                        | 111                    | m                        |               | T                                            | m                                        |
| Serviken                                                                                                    | Office 002               | +   | 0  | 5453        |                  |               |                                  |                                                              | 5          | × x            |                 |                |            | ×                                                       |                        | 1                      |                                          |                         |                        |                                           |                        |                          | -             |                                              |                                          |
| 💰 (Systeenibereik)                                                                                               | Office 003               |     | 0  | MB          |                  |               |                                  |                                                              | 5          | x 'x           |                 |                |            |                                                         | -                      | -                      |                                          |                         | ×                      |                                           |                        |                          |               |                                              | -                                        |
| 🛣 Lab Wing                                                                                                    | Office 010               |     | 8  | MB          |                  |               |                                  |                                                              | 5          | x x            |                 |                |            |                                                         |                        |                        |                                          |                         | T                      |                                           |                        |                          |               |                                              | ×                                        |
| Gffice Wing                                                                                                    | Office 011               |     | 0  | MB          |                  |               |                                  |                                                              | 5          | x x            |                 |                | ×          |                                                         |                        |                        |                                          | ×                       | T                      |                                           |                        | ×                        | ×             |                                              | T                                        |
| Social Area                                                                                                    | p Office 101             |     | 1  | MB          |                  |               |                                  |                                                              | 5          | × x            |                 |                |            |                                                         |                        |                        |                                          |                         |                        |                                           |                        |                          | ×             |                                              | T                                        |
| a z.Fil                                                                                                    | S Office 102             | +   | 1  | MB          |                  |               | 001                              | 53 10                                                        | 15         | e X            | 1               |                |            | ×                                                       |                        |                        | 331                                      | ND E                    |                        |                                           |                        | 051                      |               | <u>105</u>                                   |                                          |
|                                                                                                    | 🖞 Office 103             |     | 1  | MB          |                  |               |                                  |                                                              | 3          | × v            | 1               |                |            |                                                         |                        |                        |                                          | 2                       | κ.                     |                                           |                        | 1                        |               |                                              |                                          |
|                                                                                                    | E Office Wing Entrance   | +   | 0  | MB          |                  | ×             | ×                                | ×>                                                           | 0          | (X             | ×               | ×              | x          | ×>                                                      | < ×                    | ×                      | x                                        | x                       | < X                    | ×                                         | ×                      | ×                        | ×             | ××                                           | X                                        |
|                                                                                                    | BackEntranco             |     | 0  | MB          |                  | ×             | ×                                | 85                                                           | 0.5        | × s            | 1               | -              | 5          | XB                                                      | 15                     | ×                      | ×                                        | × 5                     | x X                    | X                                         | ×                      | ×                        | ×'            | × 5                                          | 5                                        |
|                                                                                                    | g Garage Entrance        | 4   | 0  | P1          |                  | ×             | ×                                | × 5                                                          | 6.5        | X              |                 |                | ×          | 85                                                      | ί×                     | ×                      | ×                                        | × 5                     | x x                    | X                                         | X                      | ×                        | X             | ××                                           | ×                                        |
|                                                                                                    | Garage Gate              |     | 0  | P1.         | 1                | ×             | ×                                | × 5                                                          | 1.5        | × x            |                 | -              | ×          | × 5                                                     | c 54                   | ×                      | ×                                        | × 5                     | < X                    | X                                         | x                      | ×                        | ×             | ××                                           | ×                                        |
|                                                                                                    | A Main Estiance          | +   | 0  | MB          |                  | ×             | ×                                | × 5                                                          | 6 5        | x 'x           |                 |                | ×          | ×S                                                      | < X                    | ×                      | ×                                        | × 5                     | < X                    | ×                                         | ×                      | ×                        | ×             | xx                                           | ×                                        |
|                                                                                                    | S Cantina                | 1.  | 3  | MB          |                  | ×             | x                                | xis                                                          | 15         | x              |                 |                | ×          | XS                                                      | ( X                    | ×                      | ×                                        | XS                      | x x                    | ×                                         | ×                      | ×                        | ×             | xix                                          | ×                                        |
|                                                                                                    | Gym                      |     | 3  | MB          |                  | x             | x                                | xb                                                           | 0.5        | ×              | 1               |                | x          | xb                                                      | < 5x                   | ×                      | x                                        | xD                      | < X                    | X                                         | x                      | x                        | ×             | xx                                           | x                                        |
|                                                                                                    | A Lounge                 |     | 3  | MB          |                  | ×             | X                                | XD                                                           | : 5        | x              |                 |                | x          | xb                                                      | < X                    | ×                      | ×                                        | × 5                     | < 'x                   | X                                         | ×                      | ×                        | ×             | xx                                           | X                                        |
|                                                                                                    | Door                     | 4   | -  |             |                  | m             | -                                |                                                              | 5          | ×1             | -               | -              |            | -                                                       | 40                     | 1                      | 1                                        | -                       | 1                      | 1                                         |                        | m                        | Ť             | -                                            | 1                                        |
|                                                                                                    | 6                        |     |    |             |                  |               |                                  | -                                                            |            |                | 1               |                |            | -                                                       | the second             | 1                      |                                          | 1                       |                        |                                           |                        |                          |               | and the                                      |                                          |

### 1.1. BELANGRIJKE INFORMATIE

Voor beschadiging als gevolg van foutieve montage of installatie aanvaardt SimonsVoss Technologies GmbH geen aansprakelijkheid.

Door foutief geïnstalleerde en/of geprogrammeerde componenten kan de doorgang door een deur geblokkeerd zijn. Voor gevolgen van foutieve installatie, zoals een geblokkeerde toegang tot gewonden of personen in gevaar, materiële of andere schade, is SimonsVoss Technologies AG niet aansprakelijk.

### 1.2. UITLEG MANUAL

#### MENUPUNTEN

De menupunten van de LSM worden in het manual door het symbool  $\bigcirc$  weergegeven.

#### VOORBEELDEN

Bewerken

Bereik

### **KOPJES EN CHECKBOXEN**

De kopjes en checkboxen die worden weergegeven in de screenshots zijn tussen aanhalingstekens geplaatst.

#### VOORBEELDEN

"Groepen gebruikers" "Bereiken"

### BUTTONS

De buttons die worden weergegeven in de screenshots zijn gemarkeerd met een grijze achtergrond.

VOORBEELDEN OK

Overnemen

### TOETSCOMBINATIES

De toetscombinatie die gebruikt kan worden om de gewenste functie te starten, is vet gemarkeerd.

#### Strg+Shift+X

### PADSPECIFICATIES

Bij een link naar een bepaalde inhoud op een server wordt het pad cursief aangegeven.

BIJVOORBEELD C:\Programme\SimonsVoss\LockSysGui\

### TIP

De aanduiding *[CDROM]* is een variabele die de letter aangeeft van de CDROM-drive (bijv. "D") in de computer waarop de installatie moet worden uitgevoerd.

### 2.0 BASISVOORWAARDEN LSM

# 2.1. SYSTEEMVOORWAARDEN VANAF LSM 3.2 (AANPASSINGEN VOORBEHOUDEN)

### ALGEMEEN

- Lokale rechten als administrator voor de installatie
- Communicatie: TCP/IP (NetBios actief), LAN (aanbevolen: 100 Mbit)
- Windows-domeinen
- Naamontbinding
- .NET Framework min. 2.0, aanbevolen 3.5
- MS ActiveSync 4.2 in combinatie met een PocketPC
- RS-232 en/of USB-poort

### CLIENT (LSM BASIC, LSM BUSINESS, LSM PROFESSIONAL)

- Monitor min. 48 cm (19") (of groter voor de weergave van het Matrix-screen)
- Beeldschermresolutie min. 1024x768, aanbevolen 1280x1024
- Processor: min. 2,66 GHz (of sneller)
- Min. 2 GB RAM (of meer)
- Harde schijf ca. 500 MB (tijdens de installatie ca. 1 GB), databank afhankelijk van de hoeveelheid verwerkte gegevens (ca. 30 MB)
- MS Windows XP Prof. SP3
- MS Windows Vista (Business, Ultimate), 32 of 64 Bit
- MS Windows 7 (Professional, Ultimate), 32 of 64 Bit
- MS Windows 8, 32 of 64 Bit

#### SERVER (DATABANKSERVER LSM BUSINESS, LSM PROFESSIONAL)

- Processor: min. 2,66 GHz (of sneller)
- Min. 2 GB RAM (of meer)
- Grootte harde schijf ca. 300 MB (tijdens de installatie ca. 450 MB), databank afhankelijk van de omvang van de verwerkte gegevens (ca. 30 MB)
- MS Windows Server 2003
- MS Windows Server 2008
- MS Windows Server 2008 R2
- MS Windows Server 2012
- NET Framework bij gebruik van de CommNode Server min. 3.5
- Servergebaseerde toepassing: er is een vrijgave op de ADS-server voor een databankmap nodig (voor vrijgave zijn geen rechten nodig)

### 2.2. AANWIJZINGEN

- Bij gebruik van een firewall tussen de client en de server neemt u het hoofdstuk IT-netwerkconfiguratie in acht of neemt u contact op met de technische LSM-support van SimonsVoss Technologies GmbH.
- De update moet bij alle componenten tegelijk worden uitgevoerd.

- Op de gebruikte pocket-pc, netbook of tablet moet eveneens een **update naar de passende LSM Mobile Edition** worden uitgevoerd.
- In dit document wordt de update aan de hand van de complete installatiebestanden beschreven. Een update met de patchinstallatiebestanden wordt in het kader van dit manual niet beschreven.
- Wanneer u een update wilt uitvoeren van een oudere versie
   (2.1/2.1A/2.2/2.3/2.4) naar de actuele versie kunt u het best vooraf contact opnemen met de LSM Hotline +49 (0) 89 99 228 333.
- Controleer of u over een actuele en functionerende opslag van data beschikt.

### Tip:

De zekerstelling van de databank valt in principe onder de verantwoordelijkheid van de IT-afdeling van de klant! Voor ontbrekende, incomplete of foutieve opslag aanvaardt SimonsVoss geen enkele aansprakelijkheid. Controleer regelmatig of de vervaardigde back-ups opnieuw geladen kunnen worden.

### 3.0 VOORBEREIDING VAN DE UPDATE

Controleer uw LSM-versie (button 'blauw vraagteken'):

|          | <b>`</b>                   |  |
|----------|----------------------------|--|
| LSM 2.2  | = vanaf versie 2.2.606.14  |  |
| LSM 2.3  | = vanaf versie 2.3.701.31  |  |
| LSM 2.4  | = vanaf versie 2.4.0806.03 |  |
| LSM 2.4a | = vanaf versie 2.4.0811.11 |  |
| LSM 3.0  | = vanaf versie 3.0.10002   |  |
| LSM 3.1  | = vanaf versie 3.1.00514   |  |
| LSM 3.2  | = vanaf versie 3.2.10316   |  |
|          |                            |  |

Importeer alle gegevens uit de pocket-pc of de Palm.

Wanneer u een compleet of virtueel in een netwerk geïntegreerd systeem exploiteert, moet u ook hoofdstuk 7.0 Netwerkraadplegen.

Bij gebruik van LSM Business of LSM Professional moeten eerst alle LSM-GUI's worden afgesloten.

Beëindig ook alle CommNodes en de CommNode-server.

Start op de server de 'Advantage Configuration Utility' en noteer de instellingen uit de tab 'Configuration Utilty' C 'Database Settings':

| Number of Connections: |
|------------------------|
| Number of Work Areas:  |
| Number of Tables:      |
| Number of Index Files: |
| Number of Data Locks:  |

Noteer de onderstaande instellingen uit de tab 'Installation Info' en vergelijk deze met de bestaande licentiegegevens.

Bij eventuele vragen kunt u contact opnemen met de LSM Hotline onder +49 (0) 89 99 228 333.

| Registered to: |  |
|----------------|--|
| Serial Number: |  |
| User Option:   |  |
| ADS Revision:  |  |

Uit de licentiegegevens neemt u vervolgens de Validation Code over:

Validation Code

Sluit de dienst 'Advantage Database Server' op de server af Sla de actuele databank op Om de updates uit te kunnen voeren, hebt u lokale rechten als administrator nodig

Volg nu de instructies voor de update volgens de betreffende LSM Edition in het volgende hoofdstuk

### 4.0 UPDATE LSM BASIC

### 4.1. VOORBEREIDING

Tip: voor de update hebt u rechten als administrator nodig

### 4.1.1 DIENSTEN AFSLUITEN

### HANDELWIJZE

START SYSTEEMBESTURING BEHEER DIENSTEN Beëindig de dienst 'SimonsVoss CommNode Server'" (alleen voorhanden bij gebruik van een virtueel netwerk)

#### 4.1.2 DATABANK OPSLAAN

Meld u aan als de Windowsgebruiker die ook in andere gevallen verantwoordelijk is voor het beheer van het sluitsysteem.

Start de LSM op.

Maak via Setup  $\rightarrow$  Uitgebreid  $\rightarrow$  Backup een backup

Kopieer de gemaakte backup (zip-bestand) naar een externe dataschijf.

#### Tip:

standaard pad voor de backup: C:\ProgramData\SimonsVoss\Repository

#### 4.2. LSM BASIC 3.0/3.1 VERWIJDEREN

Deïnstalleer de oude versie van de LSM via START ⊃ SYSTEEMBESTURING ⊃ PROGRAMMA'S DEÏNSTALLEREN

Selecteer 'SimonsVoss Locking System Management Basic 3.X' en klik op DEÏNSTALLEREN. Bevestig de volgende controlevragen.

### 4.3. INSTALLATION LOCKING SYSTEM MANAGEMENT

#### HANDELWIJZE

- Installatie van de software
- Installatie Crystal Report Bugfix
- Starten van de software
- Controle van de registratie van de software

### **INSTALLATIE VAN DE SOFTWARE**

Bij het invoeren van de dvd met software wordt – afhankelijk van de instellingen van het systeem – de webbrowser geopend met de startpagina van de dvd. In het bereik Software vindt u een directe link naar de set-up.

U kunt de installatie ook direct oproepen [CDROM]:\Software\LSM32\_BUSINESS\[Taal]\lsm\_setup\_3\_2\_[Taal].exe

Begin met de installatie en voer de afzonderlijke stappen als volgt uit.

| mongVisia Lucking                                                                                                    | 2 System Managament Basic 3.2 (Dunch) - InstattShair                                                                                                    |
|----------------------------------------------------------------------------------------------------|----------------------------------------------------------------------------------------------------|
| And Several and Andrews and Andrews and An | Locking, Eystens Management Basic 3.3 (Duich) monten de volgende<br>poter dys generatikent. Kilk op Techelevier om for begrener met het<br>liste bevolkgefinden.                                                                                                    |
| Tionus Percent<br>International Secure                                                                                                    | e<br>Vizis Devka Diver                                                                                                    |
|                                                                                                    |                                                                                                    |
|                                                                                                    |                                                                                                    |
|                                                                                                    |                                                                                                    |
|                                                                                                    |                                                                                                    |
|                                                                                                    |                                                                                                    |
|                                                                                                    | Sylbetaleven Avsideren                                                                                                    |
|                                                                                                    |                                                                                                    |
| Smani Vali Lisa                                                                                                    | ang System Management Basic 3.2 (Dantrio - but. 🧕                                                                                                    |
| 2                                                                                                    | Welliem bij de Installshield Wizard voor<br>Sinoristeis Lucking System Hariagement<br>Basic 3.2 (Dutch)                                                                                                    |
|                                                                                                    | De InstallSheldfül Woord of Severshels Loding System<br>Management Basic 3.2 (Subs) op on cangozar notalenne.<br>Xen Vogende en door te gean.                                                                                                    |
|                                                                                                    |                                                                                                    |
|                                                                                                    | We want and a strategy of the same state of the second data                                                                                                    |
|                                                                                                    | autoraumitten er internationale verdragen.                                                                                                    |
|                                                                                                    |                                                                                                    |
| _                                                                                                    |                                                                                                    |
|                                                                                                    | inter [jägenda 5] Ansalanan                                                                                                    |
|                                                                                                    |                                                                                                    |
| Sman Vali Lisa                                                                                                    | ung Sectore Management Basic 3.2 (Dance) - but.                                                                                                    |
| Licenting versen/kom                                                                                                    | nt                                                                                                    |
|                                                                                                    |                                                                                                    |
| Technologies Ow                                                                                                    | TIGHTIECONTRACT (RDLA) VOOR SLEENAVOSE -<br>BB(F) SOFTWARE                                                                                                    |
| BELANGREDE' A.U                                                                                                    | AANDACHTIG LEIEN: Dit ElsensVess                                                                                                    |
| (+IOLY.) is set                                                                                                    | ne sinogenfuller-lidentledontrart (hetriz                                                                                                    |
| set saturilite<br>BULA 's' genete<br>geldt voor het<br>softwarepindon                                                                                                    | ) personn of eet persintaperson, in dese<br>m) en innerfoss Technologies Guid en<br>Simonafosa Technologies SabB<br>;, unarbij deze KTLA bijgesloten is,                                                                                                    |
| · De ga allosoril met de                                                                                                    | en van de kenten verden in der bener son de kenten verde kenten verde kenten verden verden in de kenten verden in de kenten verden<br>en verden in de kenten verden verden in de kenten verden in de kenten verden in de kenten verden in de kenten verden in de kenten verden in de kenten verden in de kenten verden verden verden verden verden verden verden verden verden v |
|                                                                                                    | de soonwaarden van de koertiesvervenkomst.                                                                                                    |
| Digo ver sekoord met                                                                                                    |                                                                                                    |

Bevestig met Installeren om met de installatie van de driver te beginnen

Bevestig met Verder, om met de installatie van de software te beginnen

Lees de voorwaarden van de licentie en accepteer ze. Selecteer vervolgens Verder.

|                                                                                                    | warm from the                                                                                                    | E DADE 32 USING                                                                                                   | U - BUL, Marth                                                                                                    |
|----------------------------------------------------------------------------------------------------|----------------------------------------------------------------------------------------------------|----------------------------------------------------------------------------------------------------|----------------------------------------------------------------------------------------------------|
| Kantgegevens #.                                                                                                    |                                                                                                    |                                                                                                    | L'                                                                                                    |
| Square a series                                                                                                    |                                                                                                    |                                                                                                    | -                                                                                                    |
|                                                                                                    |                                                                                                    |                                                                                                    |                                                                                                    |
| (Swore).                                                                                                    |                                                                                                    |                                                                                                    |                                                                                                    |
|                                                                                                    |                                                                                                    |                                                                                                    |                                                                                                    |
|                                                                                                    |                                                                                                    |                                                                                                    |                                                                                                    |
|                                                                                                    |                                                                                                    |                                                                                                    |                                                                                                    |
|                                                                                                    |                                                                                                    |                                                                                                    |                                                                                                    |
|                                                                                                    |                                                                                                    |                                                                                                    |                                                                                                    |
| Huff(21401)                                                                                                    | 1 come                                                                                                    | I thread to                                                                                                    | Anna Anna                                                                                                    |
|                                                                                                    | 1                                                                                                    | - Contract                                                                                                    | Collection of the                                                                                                    |
|                                                                                                    |                                                                                                    |                                                                                                    |                                                                                                    |
| Simula Lucking System                                                                                                    | Management                                                                                                    | e Basic 3.2 IDano                                                                                                 | u-sut. Ct                                                                                                    |
| Doelmap                                                                                                    |                                                                                                    |                                                                                                    | -4                                                                                                    |
| Ges Volgende om in deze meg te inst<br>te kolsen.                                                                                                    | als en of Wargen                                                                                                    | on the artist sum to                                                                                              |                                                                                                    |
| Second Vess Loding System                                                                                                    | Manager and Date                                                                                                    | adden (bud) 1.C.                                                                                                  |                                                                                                    |
| Li yragtan Fais (vdd) Sink                                                                                                    | and our society of                                                                                                    | 100, C.C. MARCIN                                                                                                  | Worden                                                                                                    |
|                                                                                                    |                                                                                                    |                                                                                                    |                                                                                                    |
|                                                                                                    |                                                                                                    |                                                                                                    |                                                                                                    |
|                                                                                                    |                                                                                                    |                                                                                                    |                                                                                                    |
|                                                                                                    |                                                                                                    |                                                                                                    |                                                                                                    |
|                                                                                                    |                                                                                                    |                                                                                                    |                                                                                                    |
|                                                                                                    |                                                                                                    |                                                                                                    |                                                                                                    |
| nations                                                                                                    |                                                                                                    |                                                                                                    | Law Contractor                                                                                                    |
|                                                                                                    | < 1008                                                                                                    | talgende >                                                                                                    | Ansideran                                                                                                    |
|                                                                                                    |                                                                                                    |                                                                                                    |                                                                                                    |
| Simula Valik Lucking Sedem                                                                                                    | Manager                                                                                                    | Basic 3.3 IDano                                                                                                   | u-but, CL                                                                                                    |
| Type installatie                                                                                                    |                                                                                                    |                                                                                                    | 44                                                                                                    |
| Geshet governie tope mitalate.                                                                                                    |                                                                                                    |                                                                                                    | C                                                                                                    |
| sies het gevenste type instalate.                                                                                                    |                                                                                                    |                                                                                                    | _                                                                                                    |
|                                                                                                    |                                                                                                    |                                                                                                    |                                                                                                    |
| All Alle programma onde                                                                                                    | ordelert äretallerert.                                                                                                    | Once all type installed                                                                                           | -                                                                                                    |
| B-M over originations                                                                                                    | a (#1885.)                                                                                                    |                                                                                                    |                                                                                                    |
|                                                                                                    |                                                                                                    |                                                                                                    |                                                                                                    |
| C Aapprost                                                                                                    |                                                                                                    |                                                                                                    |                                                                                                    |
| Assergent<br>The codendelers asleet<br>Jeans worden geinste                                                                                                    | leren die 4 witt inst<br>React "Aarbevolet                                                                                     | alleren en apgeven via<br>1 toor er venn gebruike                                                                 | n.                                                                                                    |
| Ce enderdeler select<br>dest vorder gehate                                                                                                    | leren de u nit inst<br>Reart - Aarbeindet                                                                                      | alleren en apgeven va<br>Liste erveren gebruike                                                                   | r.                                                                                                    |
| Changegand<br>De coderdeler select<br>bios verder geleste                                                                                                    | leren de u nit inst<br>Reert Aarbei der                                                                                        | allenen en apgeven va<br>1 voor envenen gebruike                                                                  | r.                                                                                                    |
| Asseption and the coder delere select delere select delere                                                                                                    | eren de 4 nil ind<br>Gert, Aarbender                                                                                           | alleren en apgeven via<br>i 1001 erveren gebruike                                                                 | r.                                                                                                    |
| Ausgrand<br>De octooler units<br>skal vorder gehick                                                                                                    | erende undtind<br>fand Aarbeinler<br>Krypp                                                                                     | alleren en apgeven via<br>1999 en venen gebruike<br>1 Volgendie >                                                 | n.                                                                                                    |
| Augepart<br>Reconcision under<br>Seas verden gambe                                                                                                    | eren de sundt hat<br>Rend Aardensler                                                                                           | dente en appe en va<br>root en vene pobule                                                                        | n.                                                                                                    |
| Approach<br>Read out of the set of the set of                                                                                                    | eren de s els est<br>fand. Ander de<br>Contra                                                                                  | aleren er appe-er va<br>roor er en en pobulø                                                                      | m.                                                                                                    |
| Augepart<br>Production under<br>Internet Season of the granter<br>Season of the Season of the Season of th                                                                                                    | eren de sind red<br>fans Ander de<br>Circo Veren<br>Management                                                                 | alient et appret va<br>toor in ven pibola                                                                         | vn.<br>Arnderer                                                                                                    |
| Augereat<br>Production units<br>Internet<br>Comment/Auto Listening Station<br>Generatives proposition for loss<br>De maaning gread on wet for male                                                                                                    | eren de a vit na<br>feert, Aarbender<br>Kanagerner<br>Managerner<br>taleren<br>sin teberren                                    | alleren en appeler van<br>Liede anvenne pilooke<br>Liederen en son                                                | Arnaee                                                                                                    |
| Augerant Concerning and Concerning and Concerning a                                                                                                    | eren de a vit nat<br>feret. Aarbe der<br>Klana gewene<br>Mana gewene<br>taleren<br>als te begrenen.                            | alleren en appeler va<br>i voor er veren palooke<br>Ustagende 5<br>e Basic 52 (Danco                              | Arcaleur                                                                                                    |
| Augerant Concentration units Seas and in a sease and in a sease an                                                                                                    | eren de a vit ext<br>facet. Ander der<br>Klassagennen<br>bakeren<br>dit til begrenen.<br>arten.                                | alleren en appe et var<br>i voor er veren pilooke<br>Volgende 5<br>r Blesic 52 (Danco                             | Arc.leve                                                                                                    |
| Augerant De colordon units Scan cordin genet action                                                                                                    | eren de e est ind<br>facet. Aarbender<br>« Varias<br>Managemen<br>tallenen<br>atte langreen<br>attelledere ef eg               | alleren en apgel et var<br>i voor er veren palooke<br>Magerike 5<br>et Basic 52 (Danto<br>i gen, Kiel Annaleren p | n de unar                                                                                                    |
| Assertant<br>De coloridades units<br>Sectored and an anti-<br>sectored and anti-<br>dense and anti-<br>dense anti-<br>dense anti-<br>de                                                                                             | eren de u vel not<br>fanst. Auster ofer<br>«Varue<br>Management<br>talleren<br>with le begrenn<br>artis-<br>artis-             | dien er ange er sk<br>top er ene på de<br>tagenie :<br>e Basic 12 Danie<br>igen file kenderen o                   | n<br>Annaken<br>Annaken<br>Anna<br>Annaken<br>Annaken<br>Annaken<br>Annaken<br>Annaken<br>Annaken<br>Annaken<br>Annaken<br>Annaken<br>Annaken<br>Annaken<br>Annaken<br>Annaken<br>Annaken<br>Anna<br>Anna<br>Anna<br>Anna<br>Anna<br>Anna<br>Anna<br>An |
| Assertant<br>De coloridades units<br>Sectored and an anti-<br>sectored and anti-<br>des and anti-<br>des and anti-<br>des and anti-<br>des and anti-<br>des and anti-<br>des anti-<br>des | eren de a vell nat<br>færst. Applender<br>«Varue<br>Managemen<br>talleren<br>ante i begrenn<br>artes<br>de begrenn             | diene en ange en sk<br>top er vere pilotik<br>tagenie :<br>Ellenie 52 (Danio<br>spec file Ansleren o              | n<br>Annaken<br>O A heitar<br>N de witarz                                                                                                    |
| Assertant<br>De coloridades units<br>Sectored and an anti-<br>sectored and anti-<br>sectored and anti-<br>december of the sectored and anti-<br>december of the sectored and anti-<br>december of the sectored and anti-<br>december of the sectored anti-<br>sectored anti-                                                                                                    | eren de a vell nat<br>fanst. Aantan vel<br>«Varue<br>Managemen<br>talleren<br>antes begrenn<br>artes<br>de te begrenn<br>artes | dien en ange en sk<br>top er vere pilotik<br>Udgenie :<br>Ellenie 52 (Danio<br>gen. Riet Ansleren o               | n<br>Annahen<br>Annahen<br>Na heisz                                                                                                    |
| Assertant<br>De coloridades units<br>Sectional Section (Section Section<br>Section (Section Section Section Section<br>Section Section Sec                                                                                                    | eren de a vell nat<br>færst. Apster der<br>«Varue<br>Managemen<br>talleren<br>atte is begrenen<br>attesiden af eg              | diene en anges en ok<br>top en wen geboek<br>stagende ><br>e Hanse 52 UDerso<br>gen. Hiet Annahmen o              | n de salard                                                                                                    |
| Augerant  Augerant  Concerning and the control of the second on the programmers  Concerning and the programmers for the  De material generation with the metallities for an  intervention of the programmers for the  De material generation on the instabilities are as  the bonalisem and the instabilities are as  the abure.                                                                                                    | nen de a vel rad<br>fant. Ander der<br>«Varue<br>Managenen<br>talleren<br>alt te begrenn<br>at de                              | diene en anges en ska<br>toor en wen geboek<br>Magenie 5.2 (Dieter<br>Riese 5.2 (Dieter<br>Riese Fiel Ansderen o  | n do satard                                                                                                    |
| Asseption:<br>Asseption:<br>De exclusion order under<br>Second of the asset<br>Community of the asset<br>Community of the asset<br>Communi                                                                                                    | nen de a vel rad<br>fant. Ander der<br>«Varue<br>Managenen<br>talleren<br>alt te begrenn<br>at de                              | allem en approver so<br>topo en veren pelode<br>Magenie 5<br>R Mario 52 (D) Mario<br>Rate, Filet Annalesen o      | n do satard                                                                                                    |

Voer de informatie over de user(s) in en selecteer daarna Verder.

Bevestig vervolgens met Verder.

Bevestig met Verder.

Bevestig met Installeren.

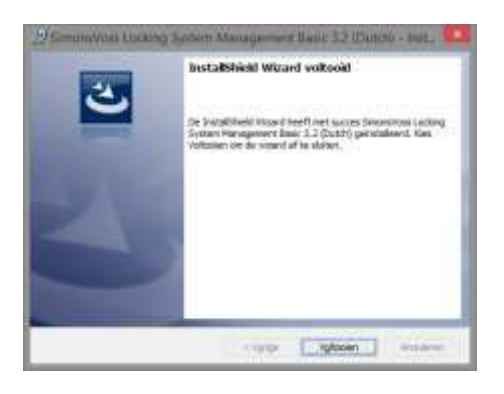

Bevestig met Afsluiten om de installatie te voltooien.

### **INSTALLATIE CRYSTAL REPORTS BUGFIX**

In het bereik Software op de dvd vindt u een directe link naar de set-up

U kunt de installatie ook direct oproepen [CDROM]:\Software\LSM32\_BUSINESS\Crystal\_HotFix11\setup.exe

Begin met de installatie en voer de afzonderlijke stappen als volgt uit.

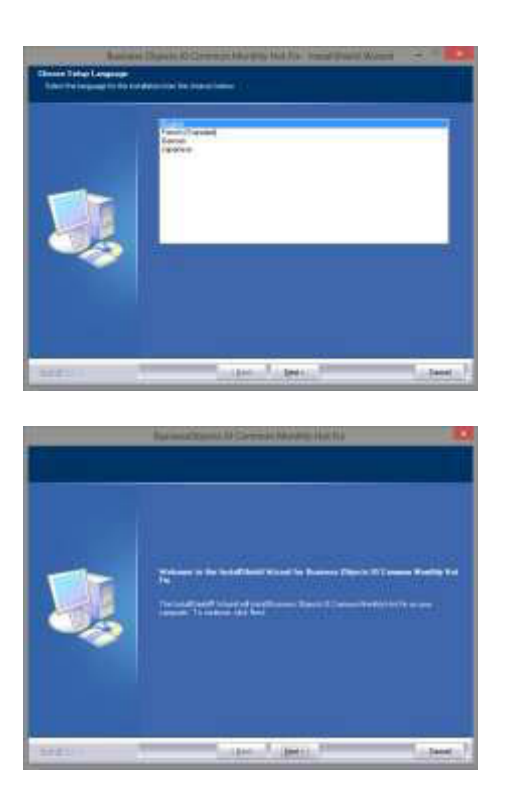

Bevestig met Verder om met de installatie te beginnen

Selecteer vervolgens Verder.

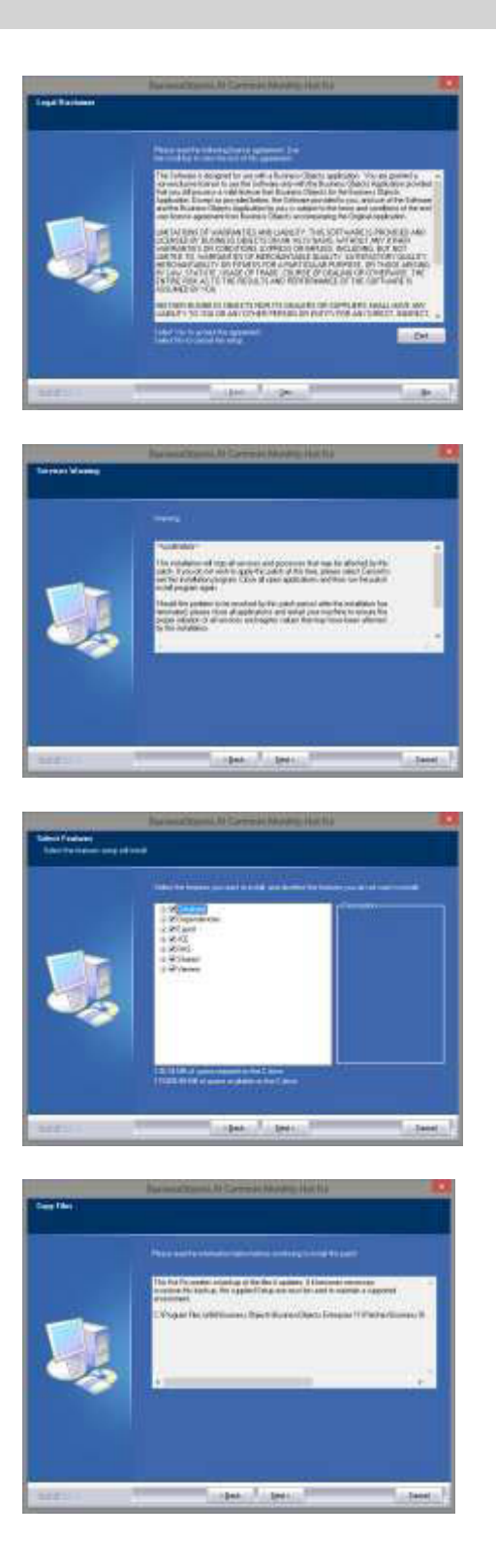

Lees de voorwaarden van de licentie en accepteer ze. Selecteer vervolgens Ja.

Selecteer vervolgens Verder.

Bevestig de complete installatie en selecteer vervolgens Verder.

Bevestig met Verder.

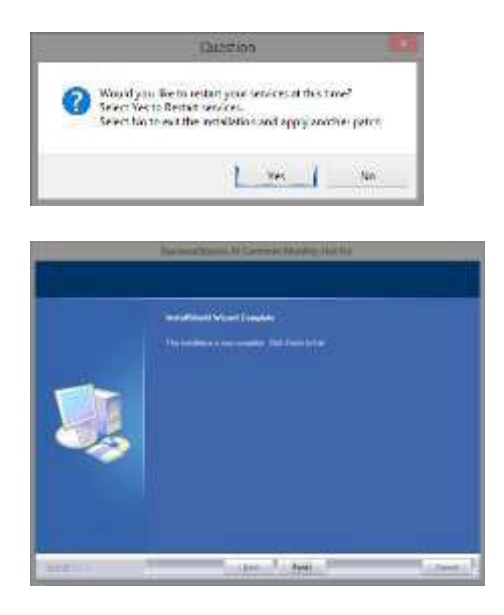

Bevestig met Ja om met de installatie door te gaan.

Bevestig met Afsluiten om de installatie te voltooien.

### **STARTEN VAN DE SOFTWARE**

Na de installatie kunt u de software opstarten en u als administrator bij de databank aanmelden

|   | LockSysMgr 🛛 🗙                                                                                                    |                          |
|---|----------------------------------------------------------------------------------------------------|--------------------------|
| * | Let op! De Locking System Management Software 3.2.11231 zal de<br>database (versie 3.0.09144)<br>naar de actuele versie 3.2.11220 updaten. Let op het volgende:<br>1. Voor de update moet een backup van de database worden gemaakt<br>2. Alle LSM en andere SimonsVoss installaties moeten op dezelfde stand<br>worden gebracht<br>Wilt u doorgaan? | Bevestig uw keuze met OK |
|   | OK Annuleren                                                                                                    |                          |
|   | LockSysMgr                                                                                                    |                          |
| 0 | De database kan niet in één doorloop op de nieuwste stand worden<br>gebracht.<br>Beëindig de software en start deze opnieuw op!                                                                                                    | Bevestig uw keuze met OK |
|   | OK I                                                                                                    |                          |

|            | Aanmelding |
|------------|------------|
| Project    | Test       |
| Gebruiker  | admin      |
| Wachtwoord |            |

Opnieuw aanmelden

U kunt de software nu registreren.

|                                                      | - Aller -                                                                                                |                                                                                                    |
|------------------------------------------------------|----------------------------------------------------------------------------------------------------|----------------------------------------------------------------------------------------------------|
| int i                                                |                                                                                                    | De distinue aus gestatent autor. Marrie de grant                                                                                                    |
| -                                                    | Anna I                                                                                                   | Taxes and the second second se |
| -                                                    | 10-10-10-10-10-10-10-10-10-10-10-10-10-1                                                                 | Beatricity or Scores                                                                                                    |
| lo variante anno 1                                   | 19 m - 19                                                                                                | Danadura venes, haracocidednaper, premiere na-<br>bertearch dukberner-imposent ), potestert scorted                                                                                                    |
|                                                      | - T                                                                                                    | President of Second and Second                                                                                                    |
| -                                                    |                                                                                                    | permissioning on robak entransee (PD4                                                                                                    |
| 10 taken                                             | 1.000 Base:                                                                                              | <u> </u>                                                                                                    |
| hidum                                                | 1.5N Papert                                                                                              |                                                                                                    |
| Terpester.                                           | LSN Melocith 43                                                                                          |                                                                                                    |
| - Normal                                             | #15HIler                                                                                                 | Buildentining                                                                                                    |
| 1 Texastronged                                       | 1.5N V4 Server                                                                                           | The gamba bend                                                                                                    |
| and an and a second                                  | 10.030                                                                                                   | Unioat can USM multile adortants on the basery array of                                                                                                    |
|                                                      | SANSA STREET                                                                                             | which one is first of the second                                                                                                    |
| and a failed                                         | 8 761                                                                                                    |                                                                                                    |
|                                                      |                                                                                                    |                                                                                                    |
| latit                                                |                                                                                                    |                                                                                                    |
| Listing with                                         | van j                                                                                                    | Destantida                                                                                                    |
| Libertemeterd Pr                                     | N387 3                                                                                                   | Notisestar                                                                                                    |
|                                                      |                                                                                                    | Page attravel                                                                                                    |
| 08                                                   |                                                                                                    | 2 C C C C C C C C C C C C C C C C C C C                                                                                                    |
| 🛦 Barn                                               | LociSysMgn<br>ioawe registrationade assimates?                                                           |                                                                                                    |
| 👍 Barri                                              | LociSysMgn<br>isawe registratice of e annullen?                                                          | nuteen _                                                                                                    |
| A Barni                                              | LociSysMgn<br>Ioawe regionaliecode aanmaken?<br>Nee An<br>Opsinan ats                                    |                                                                                                    |
| A Barni<br>L ×                                       | LockSytMgn<br>iourre registratiecode aanmaken?<br>                                                       |                                                                                                    |
| A Barni<br>barni<br>Coglaan in i i i 1<br>Naam       | LockSysMgr<br>howe registrationed assimutes?<br>                                                         | Tureron                                                                                                    |
| A Barni<br>Sogiaan m T                               | LociSysMgn<br>howe registrationed commuter?<br>                                                          | uteren<br>• • • • • • • • • • • • • • • • • • •                                                                                                     |
| A Borni<br>L ×<br>Doglan in ( ) 1<br>Naam            | LociSysMgn<br>isawe registratice of e annuker?<br>                                                       | turreen                                                                                                    |
| A Barri<br>L A<br>Digitan m ( ) 1<br>Naam            | LockSytMgn<br>isome registrationed assembles?<br>Nee An<br>Opplean att<br>rep<br>-<br>Geen soekresuitate | useen<br>• • • • • • • • • • • • • • • • • • •                                                                                                     |
| A Barni<br>Cogenerie ( ) 1<br>Naem                   | LockSysMgn<br>howe registrationede assimutes?<br>                                                        | tureren<br>• • • • • • • • • •<br>Gewippigd op Type<br>n                                                                                                    |
| A Barni<br>Soplan m T                                | LociSysMgn<br>have registrationed assembles?<br>                                                         | uteren<br>t<br>t<br>t<br>t<br>t<br>t<br>t<br>t<br>t<br>t<br>t<br>t<br>t                                                                                                    |
| A Barni<br>×                                         | LociSysMgn<br>isawe registrationete assemblers?<br>                                                      | ureren<br>↓ ◆ € ← □<br>Gewijzigd op Type<br>n.                                                                                                    |
| A Barni<br>Coglaan in ( ) 1<br>Naam                  | LockSysMgn<br>howe registrationede assimates?<br>                                                        | uteron<br>• • • • • • • • •<br>Gewipigd op Type<br>n                                                                                                    |
| A Barn<br>A Barn<br>Coglaan in ( ) 1<br>Naam<br>Kaam | LockSysMgn<br>hore registrationed and maters?<br>                                                        | Tureen<br>Ceenjajd op Type<br>n<br>Ceenjajd op Type                                                                                                    |
| Coginan alc                                          | LockSysMgn<br>howe registrationed assembles?<br>                                                         | auteren<br>arteren<br>arteren<br>Gewijzigd op Type<br>n<br>Artugen<br>artugen                                                                                                    |

Controleer uw registratie en druk op Licentie-aanvraag creëren om het bestand met de registratiegegevens te maken.

Bevestig deze melding wanneer u een nieuwe registratiecode wilt aanleggen.

Kies een plaats om het registratiebestand op te slaan.

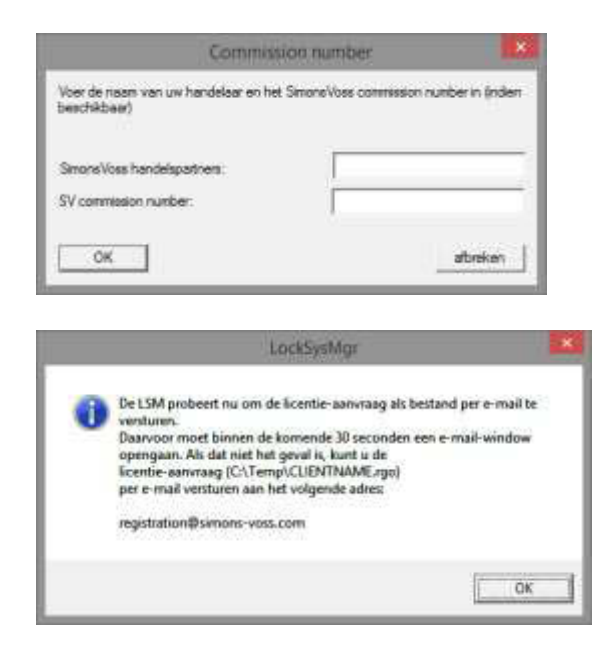

Voer uw vakhandel in, samen met uw LSMcommissienummer (formaat: LSM-000000) Bevestig met OK

Het systeem opent uw e-**M**ail client en bereidt het verzenden voor

U kunt het aangemaakte rgo-bestand ook versturen naar: registration@simons-voss.de

U ontvangt een licentiebestand van SimonsVoss waarmee u via Licentiebestand invoeren de software kunt laten vrijgeven.

OK

| -                                       | 100                                                                                                    | Shinnth.                             |                                          |                      |                |         |
|-----------------------------------------|----------------------------------------------------------------------------------------------------|--------------------------------------|------------------------------------------|----------------------|----------------|---------|
| Let o<br>gene<br>Ab u<br>de o<br>nict o | )<br>Interregistatiopoging (g<br>spherid<br>net nietwet registratie wi<br>de bestelling<br>ver gescchpikerti | ednam op 2014/<br>It urbroarten, wit | 04.79 10.340 is i<br>Indî de bevezîg     | riat<br>pingi vision |                |         |
| Weet                                    | u leher slatt o men roesywe                                                                                  | registrationale                      | all growing fire                         | et i                 |                |         |
|                                         |                                                                                                    |                                      | »                                        | bier                 |                |         |
|                                         | 1                                                                                                    | ockSysMg                             | )i                                       |                      |                | ×       |
|                                         |                                                                                                    |                                      |                                          |                      |                |         |
|                                         |                                                                                                    |                                      |                                          |                      |                |         |
| 1 0                                     | e ingevoerde registra                                                                                        | itiekey past :                       | niet bij uw b                            | aatste bes           | telling        |         |
| <u>(</u>                                | e ingevoerde registra                                                                                        | itiekey past i                       | niet bij uw b                            | aatste bes           | telling        |         |
| <u>)</u> 0                              | t ingevoerde registra                                                                                        | diekey past i                        | niet bij uw b                            | atste bes            | telling<br>OK  |         |
| <u>)</u> 0                              | e ingevoerde registu                                                                                         | itiekey past i                       | niet bij ow b                            | uiste bes            | telling!<br>OK | 1       |
| <u>)</u> 0                              | t ingevoerde registu                                                                                         | itirkey past i                       | niet bij ow k                            | utste bes            | OK             | 1       |
| <u>i</u> 0                              | t ingevoerde registu                                                                                         | dirkey past :                        | niet bij uw k                            | aatste bes           | OK             | - Image |
| 1                                       | t ingevoerde registu                                                                                         | dirkey past (                        | niet bij uw b                            | aatste bes           | OK             |         |
| 1                                       | e ingevoerde registu                                                                                         | diekey part i                        | niet bij uw le<br>ock SyntM              | lgr                  | OK             | 1       |
|                                         | ingevoerde registu<br>De beveiliginger                                                                       | iliekey past i<br>Li                 | niet bij uw b<br>ock SystM<br>vereisen v | intste bes           | OK             | ]       |

Deze melding verschijnt wanneer u al een registratiecode hebt aangevraagd maar deze nog niet geactiveerd is.

Deze melding verschijnt wanneer u na het aanmaken van uw registratie-aanvraag nogmaals een aanvraag hebt gecreëerd en nu een registratie met de eerdere aanvraag wilt invoeren.

Wanneer het standaard wachtwoord 'system3060' nog actief is, moet het eerst gewijzigd worden. Bevestig uw keuze met OK

| Gebruikersw           | achtwoord wijzigen 📃 💌 |                             |
|-----------------------|------------------------|-----------------------------|
| Gebruikersnaam        | admin                  |                             |
| Huidig wachtwoord     |                        | Voer het oude en het nieuwe |
| Nieuw wachtwoord:     |                        | wachtwoord in. Bevestig het |
| Wachtwoord bevestigen |                        | nieuwe wachtwoord.          |
| Kwaliteit             |                        | Bevestig uw keuze met OK    |
|                       | 56 bits                |                             |
| ОК                    |                        |                             |
| Lock:                 | SysMgr                 |                             |
| Gebruikerswa          | chtwoord is gewijzigd  | Bevestig uw keuze met OK    |
|                       | OK                     |                             |

### 5.0 UPDATE LSM BUSINESS

### 5.1. VOORBEREIDING

Tip: voor de update hebt u rechten als administrator nodig

### 5.1.1 DIENSTEN BEËINDIGEN (SERVER)

### HANDELWIJZE

START SYSTEEMBESTURING BEHEER DIENSTEN Beëindig de dienst 'SimonsVoss CommNode Server'" (alleen voorhanden bij gebruik van een virtueel netwerk) Beëindig de dienst 'Advantage Database Server'

### 5.1.2 DATABANK OPSLAAN

### HANDELWIJZE

Kopieer de map 'lsmdb' naar een andere dataschijf.

#### AANWIJZINGEN:

De databankserver moet zijn afgesloten. Het bestand Ismdb.add moet zich in de map bevinden. Vergelijk het pad van de map met het ingestelde setup-pad in de LSM

### 5.2. UPDATE SERVER VAN VERSIE 3.0 NAAR VERSIE 3.2

### HANDELWIJZE

De volgende punten moeten worden uitgevoerd om een databankserver te installeren.

- Deïnstallatie ADS Server versie 9.x
- Installatie ADS Server versie 10.x
- Installatie OLEDB driver versie 9.x
- Installatie Data Architect (indien gewenst)
- Controleer of de databank de eerder genoteerde gegevens weer gebruikt
- Dienststart instellen op automatisch
- Controle van de verbinding met de databank

### 5.2.1 DEÏNSTALLATIE ADVANTAGE DATABASE SERVER ADS (9.X)

HANDELWIJZE START ⊃ SYSTEEMBESTURING ⊃ SOFTWARE "Advantage Database Server" selecteren Verwijderen JA

### 5.2.2 INSTALLATIE ADVANTAGE DATABASE SERVER ADS (10.X)

Bij het invoeren van de dvd met software wordt – afhankelijk van de instellingen van het systeem – de webbrowser geopend met de startpagina van de dvd. In het bereik Software vindt u een directe link naar de set-up.

U kunt de installatie ook direct oproepen [CDROM]:\Software\LSM32\_BUSINESS\ADS\adswin\_x86\_32.exe

Begin met de installatie en voer de afzonderlijke stappen als volgt uit.

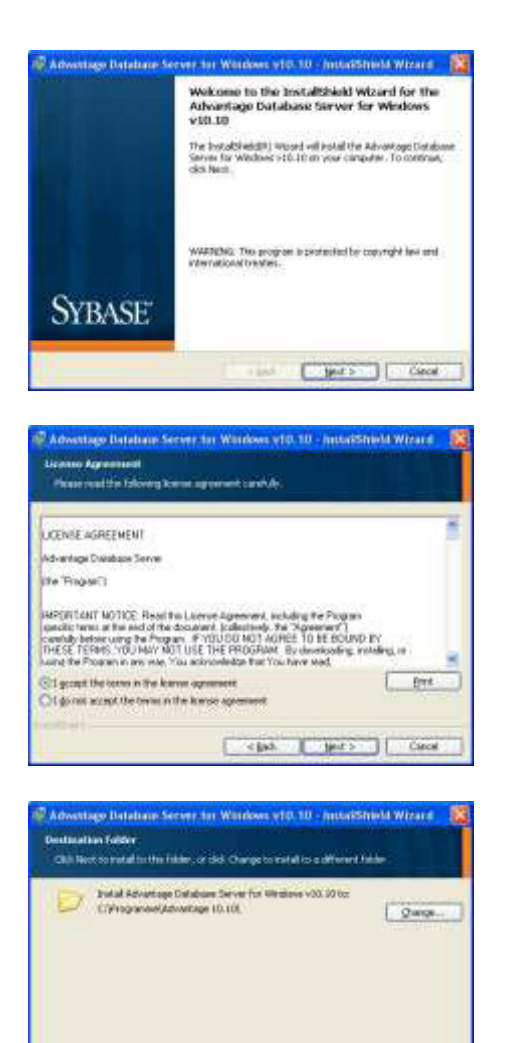

< gab. gent > Cancal

Bevestig met Next om met de installatie te beginnen

Lees de voorwaarden van de licentie en accepteer ze. Selecteer vervolgens Next.

Bevestig vervolgens met Next.

| fer ettertionnale tatorgenere                                                                                                    | lation -                                                                                                    |
|----------------------------------------------------------------------------------------------------|----------------------------------------------------------------------------------------------------|
|                                                                                                    |                                                                                                    |
| 365 Install to begin the installe                                                                                                    | Real and a second state of the second state of the second state of      |
| f yolg weldt to reween ar chang<br>oft the relard.                                                                                                    | e wy d' war installation entropy, diel Back, Club Cancellio                                                                                                    |
| 0 +0 1 i                                                                                                    | (jp) juni Cara                                                                                                    |
|                                                                                                    |                                                                                                    |
|                                                                                                    |                                                                                                    |
| strage Batahasa Server (                                                                                                    | ter Wiedows +10.10 - InstallShield Wared                                                                                                    |
| ettrage Datahase Sorver                                                                                                    | ter Windows v10.10 - InstallShield Wisserd                                                                                                    |
| otage Detahase Server                                                                                                    | ler Wiedews +10.10 Jestelfsbield Wizerd                                                                                                    |
| educe Internation                                                                                                    | ler Wiedows v10.10 - Instalfsbield Wistard                                                                                                    |
| educt Information                                                                                                    | ter Wiedows v10.10 - Instalfsbield Wooled                                                                                                    |
| oduct Information                                                                                                    | Ine Williadows x10.10 - Install/Stield Missard                                                                                                    |
| stage Balahase Server<br>soluct Information<br>in the Montage Tank Made<br>the optimal Repletion Code<br>sectors Code can be found or                                                                                                    | In Wildow v10.10 - Install/black Moved<br>w. Vikitian Code or an Autoclasion Cide (or evaluation),<br>The Seal Young Visitian Cide, with the apticula<br>the Seal Young Visitian Cide, with the apticul                                                                                                    |
| Integer Betefness Server<br>aduct Information<br>In the Advertige Taxiel Made<br>the optional Redication Code<br>instance Code can be found or<br>Serial Matter                                                                                                    | In Wildow v10.10 - Installighted Moved<br>w. Walden Cole is an Advocation Cole Fir evaluation,<br>The Seal Number Vallation Cole, and fix spinoral<br>fixed-during Send Number D col.                                                                                                    |
| orduct Information<br>oduct Information<br>In the Advertice Taxis Made<br>the optimal Redication Code<br>instanc Code can be found or<br>Seld Marker                                                                                                    | In Wildow v10.10 - Installighted Moved<br>w. Welden Code is an Adrosom Tale For evaluation<br>The Sevel Yander, Valleton Code, and Ferentined<br>Androno Render Robert Dod                                                                                                    |
| Intege Database Server<br>adduct Information<br>In the Advantage Taxid Nanto<br>the options Reptation Date<br>and Nantaer<br>B Have a gendent Mildeler<br>Charac agendent Mildeler                                                                                                    | In Wildow v10.10 - Installibility Moved<br>w. Velden Cole is withdropologic Cale Fire evaluation.<br>The Send Nonber Velden Cale, and the spliced<br>freidenings Send Namber () and<br>senter cale                                                                                                    |
| educt Information<br>educt Information<br>in the advectory Tarial Nation<br>for optional Residence Cele<br>jeants Collectors the location<br>part Austain<br>I have a genetic foldeter<br>pitchers Colle                                                                                                    | Ine Wildows v10.10 - InstallShield Moved<br>w. A Validation Code is an Autoretation Code (In evaluation)<br>. The Sena Wander, Validation Code, and the splitted<br>free Activitings Senathinitien (D cod<br>code<br>material code                                                                                                    |
| schupe Database Sorrert<br>schupe Database Sorrert<br>in the Advantage Tanid Manta<br>in option (Production: Code<br>search, Code can be found on<br>genid Mantae:<br>) frees an gendator - Sufat<br>Soldware Sufat<br>Specicolari Code                                                                                                    | In Withdows v10.10 - Install/black Moved<br>w. Vielden Dode is an Authodoton Dide Tor evaluation,<br>The Sevel Transm. Vellation Dide, with the approval<br>the Sevenger Deval Reader ID and<br>code<br>matrix code                                                                                                    |
| seture Database Server<br>adjust Information<br>in the behavior pred Manto<br>instead Seture Database<br>pred Matter<br>Bries a goold visible<br>free a goold visible<br>free a goold visible<br>free setures of the<br>geoldene Code<br>geoldene Code                                                                                                    | Withdown x10.10 - Exception 2 Minuted Minuted      workshown and the second second secon           |
| stage Database Server<br>sciluct Information<br>in the Adventee Task Advent<br>denois Color can be hand to<br>get d Note:<br>  These are gedenice Advent<br>  These are gedenice Advent<br>  These are gedenice Advent<br>  Sectors Color<br>  These are gedenice Advent<br>  These are gedenice Advent<br>  These are gedenice Advent<br>  These are gedenice Advent<br>  The Advence Advent<br>  The Advence Advence<br>  The Advence Advence<br>  The Advence Advence<br>                                                                                                    | In Withdows x10.10 - Exception Lobe To even and the second second secon       |
| Intege Database Server<br>adjust Information<br>in the Advantage Taski Made<br>the optimal Replacing Task<br>The optimal Replacing Task<br>Device Replace Server<br>Server Replace Server<br>The server and server at a<br>Advance optimal replace at a<br>Advance optimal replace at a<br>Advance optimal replace at a<br>Advance optimal replace at a                                                                                                    | In Withdows w10, 10 - I waterfolder A Moveral<br>w. 4 Velation Code is an Autocoston Cade Tor evidence,<br>The Seed Number Velation Cade, and the space<br>with following Denoit Number ID and<br>code<br>materia cade<br>20 day evolution of Active Age Database Server<br>sectors                                                                                                    |
| entrage Distaliant Server<br>adduct Information<br>in the Advantage Tasia Mada<br>(Ne optimal Replacing Take<br>(Second Replacing Take<br>(Second Replace)<br>(Second Replace)<br>(S | Withdows x10.10 - Exceptional Research      wy Withdows 100.10 - Exception Each Terrared      wy Withdows Code is an Authoreactor Each Terrared      wy Withdows Code is an Authoreactor Each Terrare      wy Withdows Code is an Authoreactor Each Terrare      wy Withdows Code is an Authoreactor Each Terrare      wy Withdows Code is an Authoreactor Each Terrare      code      code             |
| and any Database Server's<br>adjust Information<br>on the behaviory Tariat Manta<br>in the behaviory Tariat Manta<br>information Code can be lead on<br>grind Manta geologic Holdstore<br>geological Holdstore<br>(Preven any scheduler Submit<br>geological Code<br>(Preven any scheduler Submit<br>Mer following Johnstore Manta<br>(Menne gebiese contributi D_co                                                                                                    | In Withdows 10.10 - I washibble U Marand  w. a Valdatan Code is an Authodotos Code Tor evaluatori, The Sear Transfer Valdator Code, well for approxi-<br>ter coloring Code Authodotos Code Tor evaluatori, the Sear Transfer Valdator Dod, well for approxi-<br>ter coloring Code Authodotos Dod.  Solo material and the search of the search of the se |
| Integer Database Served<br>adjust Information<br>In the Advantage Taskit Made<br>The optimal Replace Lade<br>Served Workser<br>Served Workser<br>Interes are graduated without<br>Content of the Served Served<br>Served Workser<br>Served Served Served Served<br>Served Served Served Served Served<br>Manual Advances bein Interpret Served<br>Manual Advances bein Interpret Served<br>Manual Advances bein Interpret Served                                                                                                    | In Withdows x10.10 - Installibilitie Movered  w. Vieldeen Code is an Autocodo Code Tar evidence, The Seal Number Vieldeen Code, and the special method serves the following Code Target and code code code code code code code cod                                                                                                    |
| adapp Database Server<br>adduct Information<br>in the Advantage Tasial Made<br>the optimal Replacing Take<br>Server Server Server<br>Bene agended viables<br>Theorem agended viables<br>Tasia an gendent viable<br>Server Server<br>Hersteiner Server<br>Hersteiner geleiner server a<br>Advance geleiner server a                                                                                                    | In Withdow v10.10 - I washibble U Moverd<br>w. 4 Veldeton Code is an Autoposton Code Tor evidence,<br>The Seed Number Veldeton Code, and fee spin-<br>with Education of Autoposton Code, and fee spin-<br>material code<br>code<br>Solay mediation of Active Age Database Server<br>setters<br>Cancel (Bach Determined)                                                                                                    |
| entrage Database Server<br>odduct Information<br>in the Information<br>(Nacobian Forder and Server<br>(Server a gooded vidioties)<br>(There a gooded vidioties)<br>(There a go                                                                                                    | In Withdow 10.10 - Installighted Worked                                                                                                    |
| energy Detailant Server A                                                                                                    | In Withdows v10.10 - Exception Link Monard  In Withdows v10.10 - Exception Link Monard  In Withdows V10.10 - Exception Link Monard  Soft Instances  Date enaluation of Advertage Database Server  Carool (Bach Det Instances)  In Withdows v10.10 - Exception Links                                                                                                    |

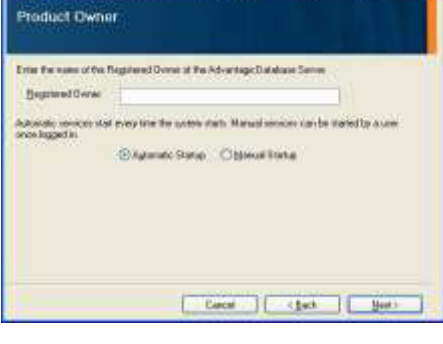

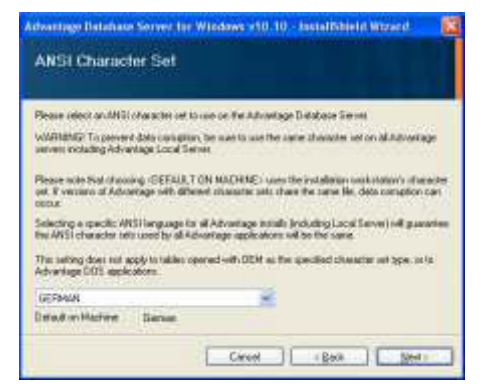

Bevestig met Install.

Voer de verkregen licentiegegevens in. Bevestig met Next,

Voer uw bedrijf in als geregistreerd gebruiker. Bevestig met Next,

Selecteer 'Nederlands'. Bevestig met OK.

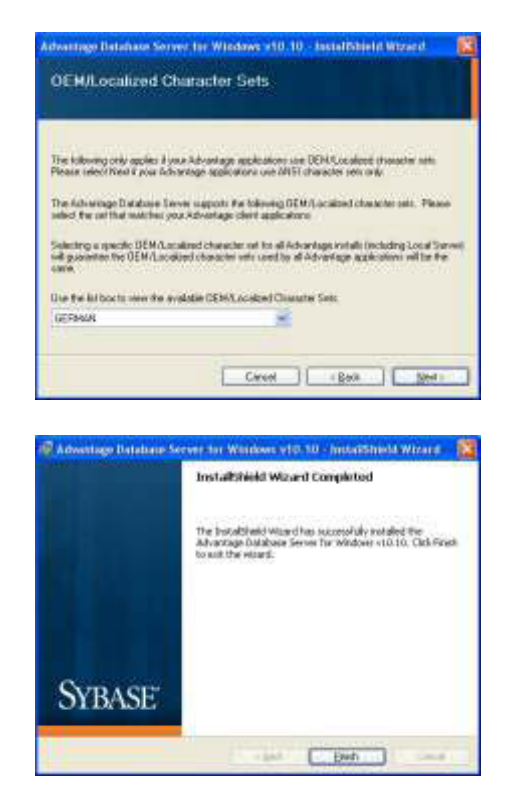

Selecteer 'Nederlands'. Bevestig met OK.

Bevestig met Finish om de installatie te voltooien.

### 5.2.3 OLEDB DRIVER INSTALLEREN (ADS 9.X)

#### HANDELWIJZE

Bij het invoeren van de dvd met software wordt – afhankelijk van de instellingen van het systeem – de webbrowser geopend met de startpagina van de dvd. In het bereik Software vindt u een directe link naar de set-up.

U kunt de installatie ook direct oproepen [CDROM]:\Software\LSM32\_BUSINESS\ADS\oledb.exe

Begin met de installatie en voer de afzonderlijke stappen als volgt uit.

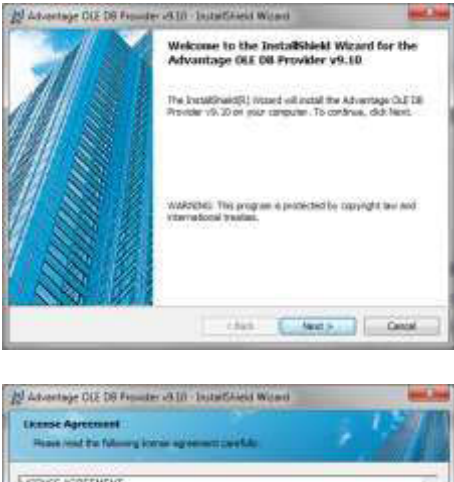

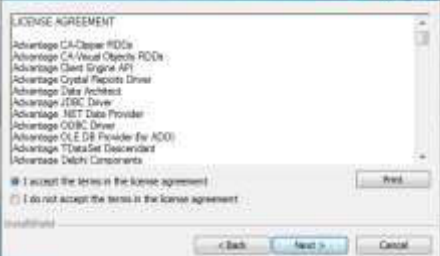

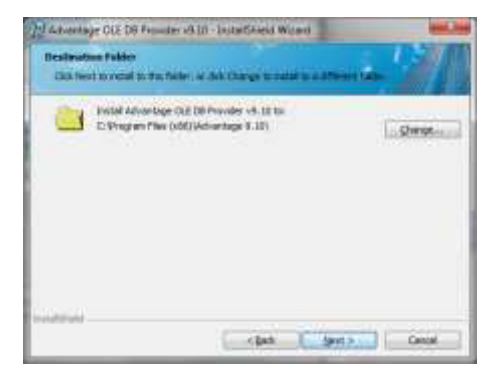

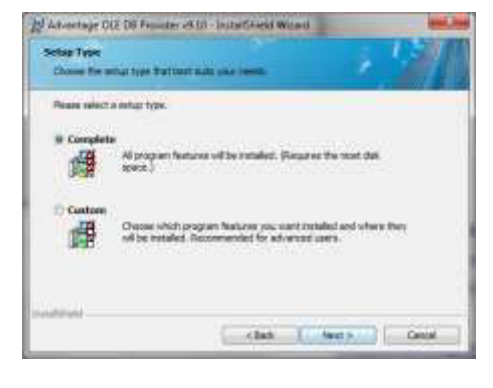

Bevestig met Next om met de installatie te beginnen

Lees de voorwaarden van de licentie en accepteer ze. Selecteer vervolgens Next.

Bevestig vervolgens met Next.

Bevestig met Next.

| In Advantage OLE DB Founder (ALD) - initial/Saled Without       Reading to Initial the Program       Reading to Initial the Program       Disk Initial to logge the resolution.       Disk Initial to logge the resolution.       If you want to review a sharings any of your metallelism settings. doi: Soci. Old Cancel to end the stand.                                                                                                    | Bevestig met<br>Install.                                     |
|----------------------------------------------------------------------------------------------------|--------------------------------------------------------------|
| Advantage Load Texas Language Tethong MMC Orwaster Set  MMC Orwaster Set  MMC Orwas | Selecteer 'Nederlands'.<br>Bevestig met<br>OK.               |
| Advantage CEE DB Frances (SUII - Install Greet Without)      Advantage CEE DB Frances (SUII - Install Greet Without)      Advantage CEE DB Frances (SU     | Bevestig met<br>Finish<br>om de installatie te<br>voltooien. |

### 5.3. UPDATE SERVER VAN VERSIE 3.1 NAAR VERSIE 3.2

Bij een update van versie 3.1 hoeft de Advantage Database Server niet gewijzigd te worden.

### 5.4. UPDATE VAN DE CLIENT VAN VERSIE 3.X NAAR VERSIE 3.2

Tip: De update moet bij alle clients worden uitgevoerd.

### HANDELWIJZE

- Deïnstallatie van de software
- Installatie van de nieuwe software
- Installatie Crystal Report Bugfix
- Na de installatie de software starten
- Controle van de registratie van de software
- Verbinding met de databank aanleggen

### 5.4.1 DEÏNSTALLATIE VAN DE OUDE LSM-VERSIE

START SYSTEEMBESTURING PROGRAMMA'S DEÏNSTALLEREN Selecteer 'SimonsVoss Locking System Management 3.X' DEÏNSTALLEREN JA

### 5.4.2 INSTALLATIE VAN DE LSM 3.2 CLIENT

Bij het invoeren van de dvd met software wordt – afhankelijk van de instellingen van het systeem – de webbrowser geopend met de startpagina van de dvd. In het bereik Software vindt u een directe link naar de set-up.

U kunt de installatie ook direct oproepen [CDROM]:\Software\LSM32\_BUSINESS\[Taal]\lsm\_setup\_3\_2\_[Taal].exe

Begin met de installatie en voer de afzonderlijke stappen als volgt uit.

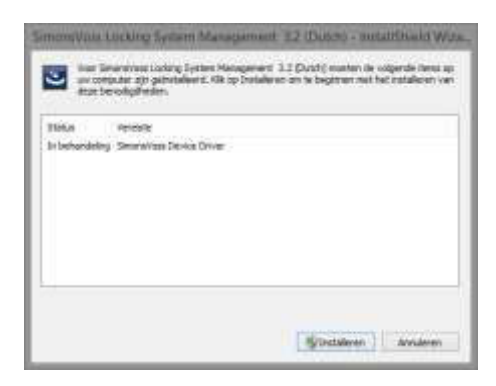

Bevestig met Installeren om met de installatie te beginnen

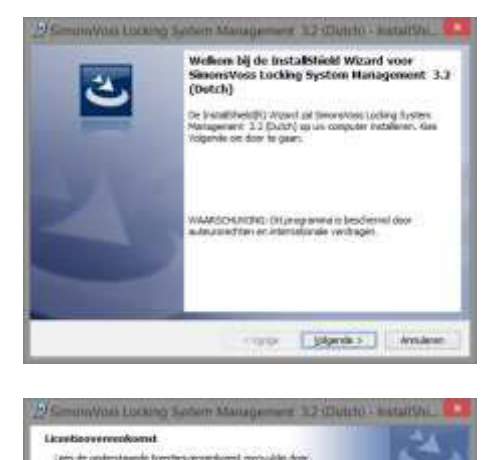

ETADORERAUTERE-LICENTIECONTRACT (RDLA) VOOR ElmonsVoes Technologies GabE(v) SOFTMARE BELANDKINT'A.U.B. AANDACHTIG LEEDH, Dit ElmonsVoes Technologies GabE Elodgebruiker-licentiecontract (VIIIA') is een spehtugeldig ontract cussus i (hetki en saturdijve person of see gravenitapsyrico, in dise UILA's' geberen) en inconfices Technologies GabB auftvoor fast inconfices Technologies GabB auftvoor fast inconfices Technologies (BabB auftvoor fast inconfices Technologies (BabB

A by galaxies and de consummer on de la relative previouelt.
 Béhalter
 Béhalter
 Béhalter
 Consummer de consummer on de la relative monétoieut

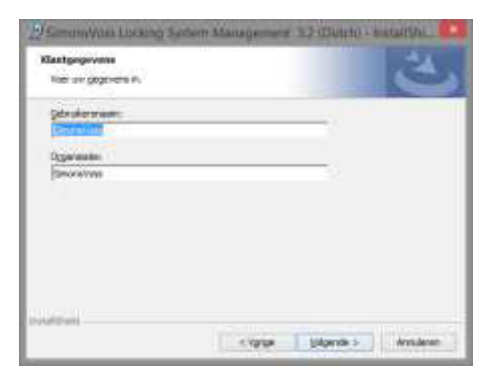

 Becknap
 Sectorap

 Sectorap
 Sectorap

 Sectorap
 Sectorap

 Sectorap
 Sectorap

 Sectorap
 Sectorap

 Sectorap
 Sectorap

 Sectorap
 Sectorap

 Sectorap
 Sectorap

 Sectorap
 Sectorap

 Sectorap
 Sectorap

 Sectorap
 Sectorap

 Sectorap
 Sectorap

 Sectorap
 Sectorap

 Sectorap
 Sectorap

 Sectorap
 Sectorap

 Sectorap
 Sectorap

 Sectorap
 Sectorap

 Sectorap
 Sectorap

 Sectorap
 Sectorap

 Sectorap
 Sectorap

 Sectorap
 Sectorap

 Sectorap
 Sectorap

 Sectorap
 Sectorap

 Sectorap
 Sectorap

 Sectorap
 Sectorap

 Sectorap
 Sectorap

 Sectorap
 Sectorap

 Sectorap
 Sectorap

 Sectorap
 Sectorap

 Sectorap
 Sectorap

 Sectorap
 Sectorap

 Sectorap
 Sectorap

 Sectorap
 Sectorap

 Sectorap
 Sectorap

 Sectorap
 Se

Bevestig met Verder om met de installatie te beginnen

Lees de voorwaarden van de licentie en accepteer ze. Selecteer vervolgens Verder.

Voer de informatie over de gebruiker(s) in en selecteer daarna Verder.

Bevestig vervolgens met Verder.

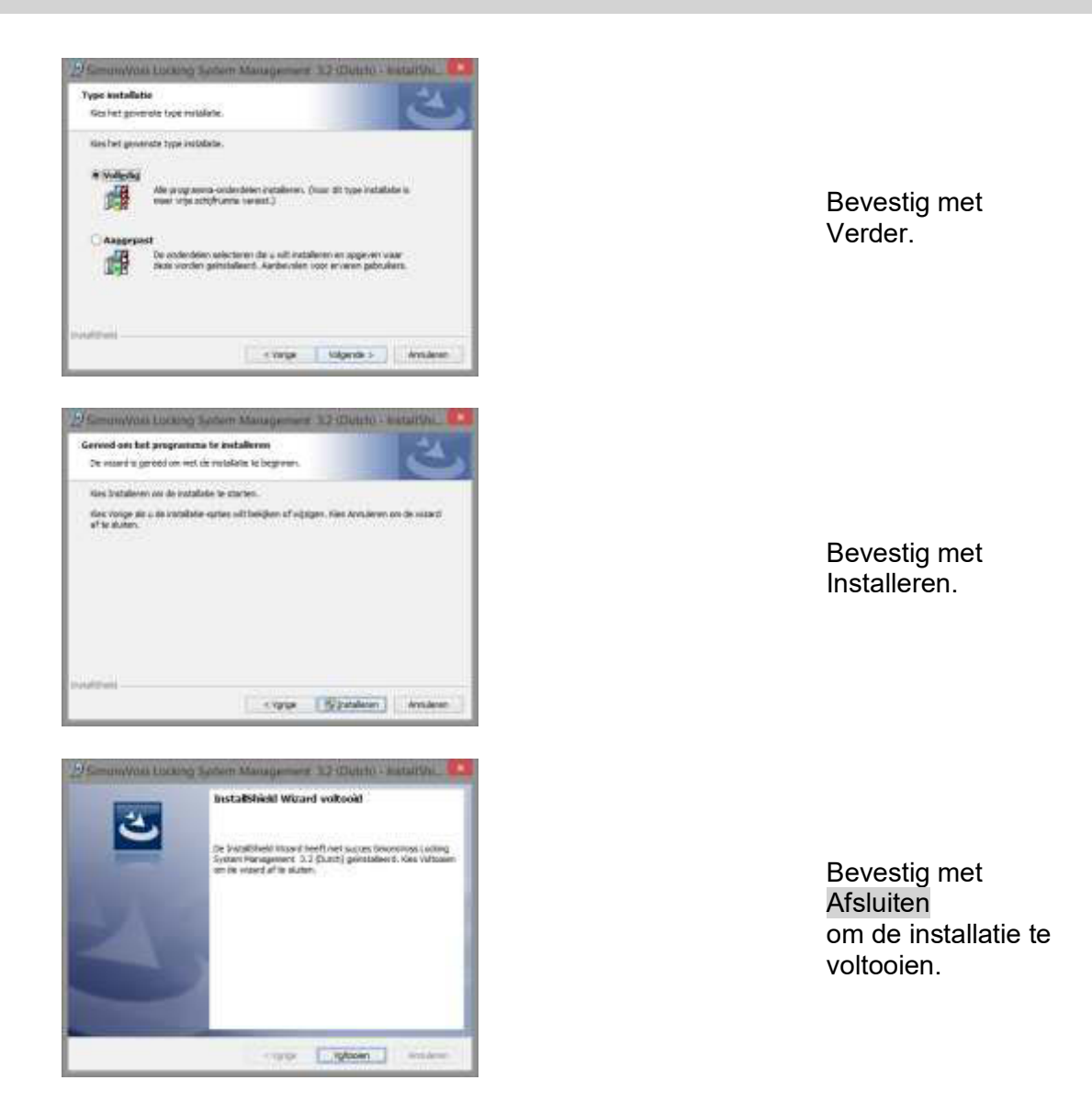

### 5.4.3 INSTALLATIE CRYSTAL REPORTS BUGFIX

In het bereik Software op de dvd vindt u een directe link naar de set-up

U kunt de installatie ook direct oproepen [CDROM]:\Software\LSM32\_BUSINESS\Crystal\_HotFix11\setup.exe

Begin met de installatie en voer de afzonderlijke stappen als volgt uit.

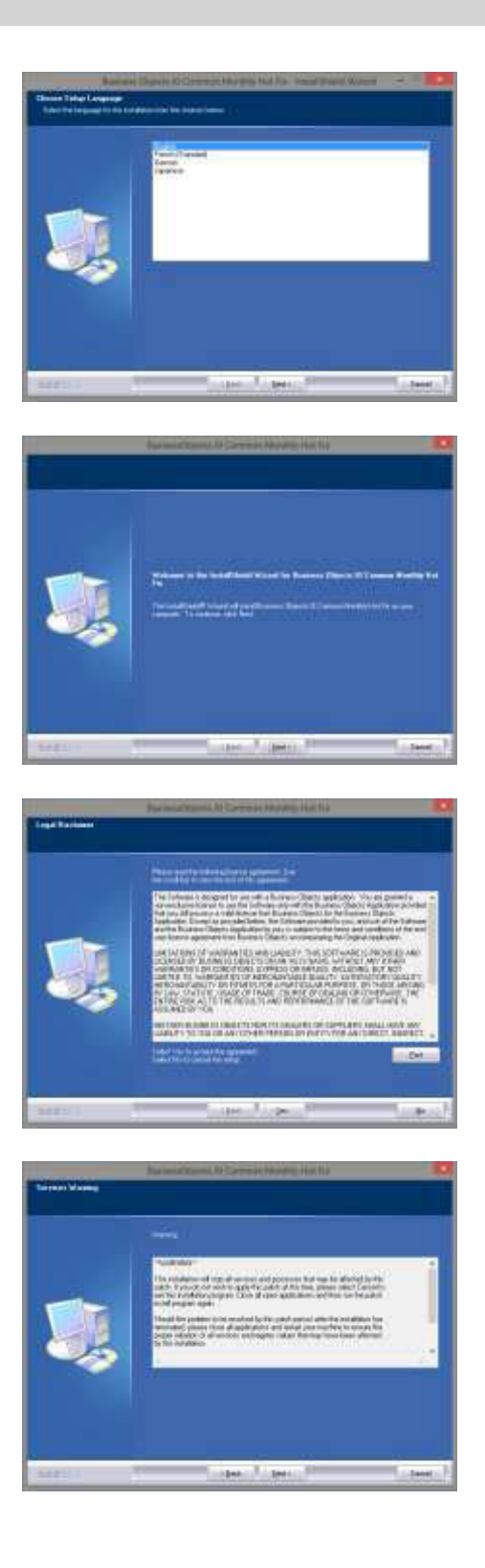

Bevestig met Verder om met de installatie te beginnen

Selecteer vervolgens Verder.

Lees de voorwaarden van de licentie en accepteer ze. Selecteer vervolgens Ja.

Selecteer vervolgens Verder.

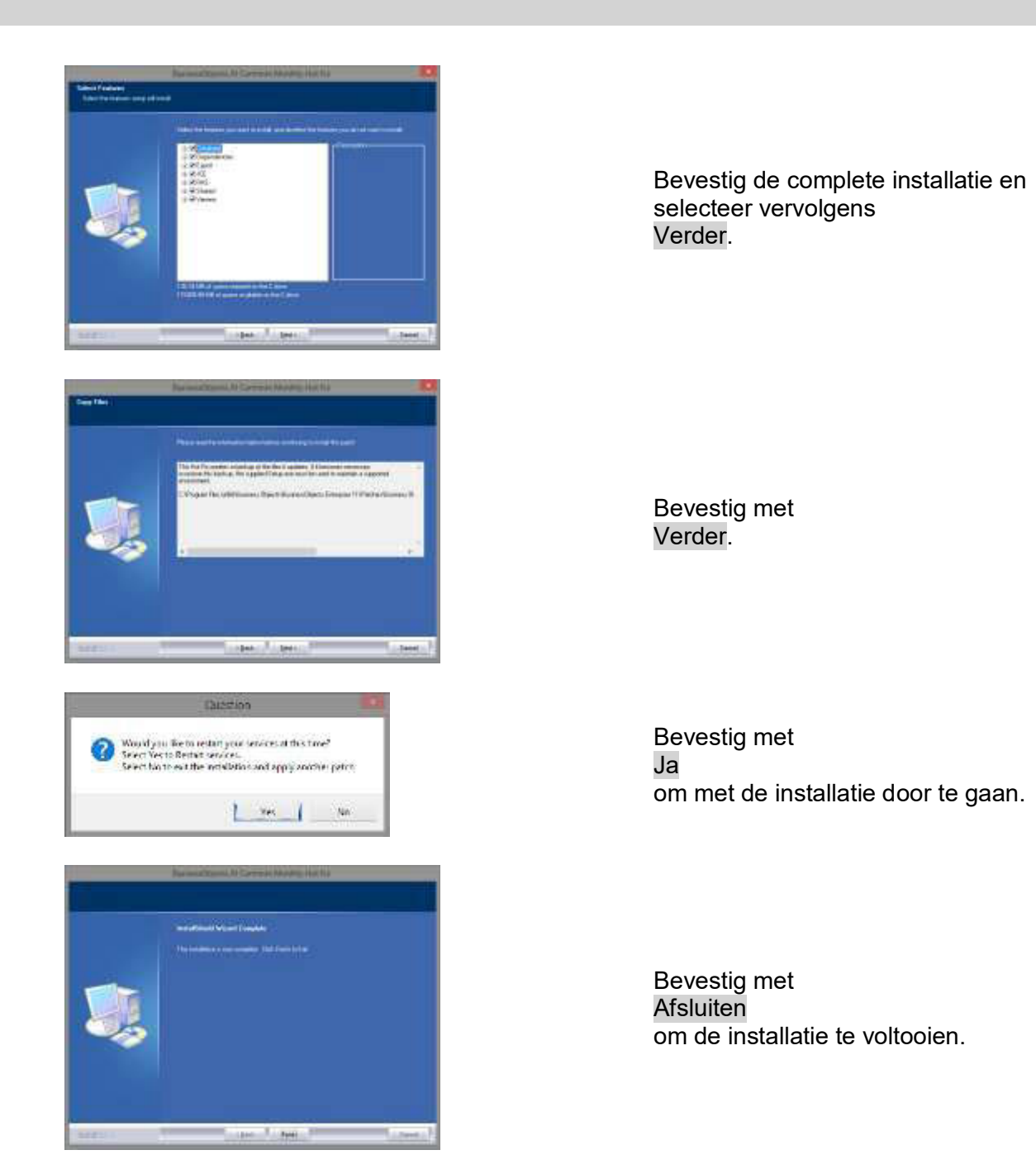

### 5.4.4 STARTEN VAN DE SOFTWARE

### HANDELWIJZE

Voor de update van de databank moet in de index van de databank op de server het bestand Lsmaep2.aep vervangen worden.

Het nieuwe bestand is in de client te vinden onder:

C:\Program Files (x86)\SimonsVoss\LockSysMgr\_3\_2\db\lsmdb.zip\aep\LsmAep2.aep

Op de server moet het bestand [LETTER DRIVE]:\[OPSLAGPLAATS VAN DE DATABANK]\aep\LsmAep2.aep vervangen worden door de nieuwe LsmAep2.aep (versie 3.2).

Na de installatie en het vervangen van LsmAep2.aep start u de Locking System Management Software en controleert u onder Setup het pad van het bestand. Meld u aan als beheerder van de databank.

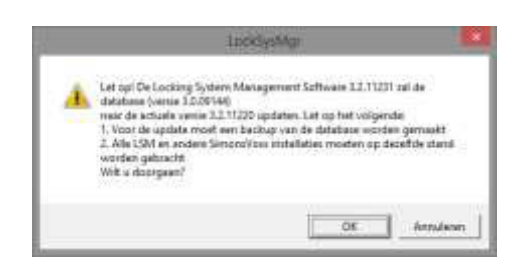

Bevestig uw keuze met OK

Client Registreren (zie hoofdstuk Fehler! Verweisquelle konnte nicht gefunden werden. Fehler! Verweisquelle konnte nicht gefunden werden.)

|                                                                                                    |            | The stationer were sense to the station of the state of the state                                                                                                    |   |
|----------------------------------------------------------------------------------------------------|------------|----------------------------------------------------------------------------------------------------|---|
| Seal                                                                                                    | ••••       | <ul> <li>Senting and the conductive sequence and the conductive of a<br/>Transformative sequence and the conductive sequence of the<br/>Transformative sequence of the conductive sequence of the<br/>Manufacture sequence the quantitative sequence of the<br/>sequence of the conductive sequence of the sequence of the<br/>sequence of the sequence of the sequence of the sequence of the<br/>sequence of the sequence of the sequence of the sequence of the<br/>sequence of the sequence of the sequence of the sequence of the<br/>sequence of the sequence of the sequence of the</li></ul> | - |
| UH Gau<br>Maga<br>Pargunation<br>d'Anneal<br>' Lander tracking<br>forganisation<br>forganisation<br>factor<br>land | Life Reset | Bedalantitying     Machinestrying     Machinestrying     Machinestry     Machinestry                                                 |   |
| Listnerung ernese<br>Listnerunterbreiser                                                                           |            | Devlammedat<br>Nov attivest                                                                                                    |   |

| LociSyLMgr                      |           |
|---------------------------------|-----------|
| 🚹 Ban niceawe registratiecode . | aanmakan? |
| a Nee                           | Antuieren |

|                    | Opu                | aan als       |         |
|--------------------|--------------------|---------------|---------|
| Opgiaan in:        | Teers              | - • • • 🖬     | •       |
| Neart              |                    | Gewijzigd op  | Туре    |
|                    | Geen too           | eloresoltaten |         |
|                    |                    |               |         |
|                    |                    |               |         |
|                    |                    |               |         |
| 2                  |                    |               |         |
| -                  | let transition     | F             | -       |
| newserings (search | JULIERI I WAVE 320 |               | (29833) |
|                    |                    |               |         |

Controleer uw registratie en druk op Licentie-aanvraag creëren om het bestand met de registratiegegevens te maken.

Bevestig deze melding wanneer u een nieuwe registratiecode wilt aanleggen.

Kies een plaats om het registratiebestand op te slaan.

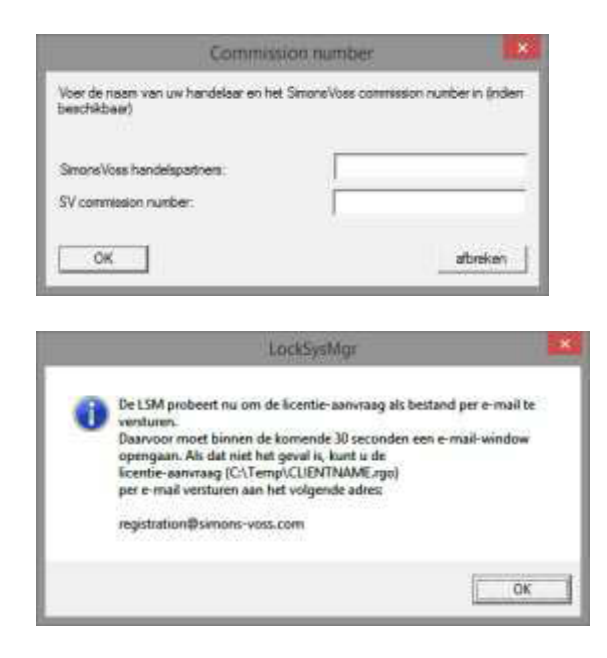

Voer uw vakhandel in, samen met uw LSMcommissienummer (formaat: LSM-000000) Bevestig met OK

Het systeem opent uw e-**M**ail client en bereidt het verzenden voor

U kunt het aangemaakte rgo-bestand ook versturen naar:

LSM Business & Professional Edition:

lsm-support@simons-voss.de

U ontvangt een licentiebestand van SimonsVoss waarmee u via Licentiebestand invoeren de software kunt laten vrijgeven.

OK

|   | LosCymhy                                                                                                    |               |
|---|----------------------------------------------------------------------------------------------------|---------------|
|   | Let op)<br>De laatste regetratelingsoglog (gedium op 2014 04.38 16.54) is viet<br>geni opptiven)<br>Al u oen retrue registudie wilt uitsomen, wurdt de bevoeliging voor<br>de oek gediefening<br>mit oek geoogsteatel |               |
|   | Weet u adur slat a new nextwo registrationade will generated?                                                                                                    |               |
|   | is line                                                                                                    |               |
|   | LockCortMor                                                                                                    |               |
|   |                                                                                                    |               |
|   | - acceptantly                                                                                                    |               |
| 4 | De ingevoerde registratiekey past niet bij uw laatste best                                                                                                    | eling!        |
| 4 | De ingevoerde registratiekey past niet bij uw laatste best                                                                                                    | elling        |
| 4 | De ingevoerde registratiekey past niet bij uw laatste best                                                                                                    | eling/<br>OK  |
| 4 | De ingevoerde registratiekey past niet bij uw laatste best                                                                                                    | eling<br>OK   |
| 4 | De ingevoerde registratiekey past niet bij uw laatste best                                                                                                    | elling!<br>OK |
| 4 | De ingevoerde registratiekey past niet bij uw laatste best                                                                                                    | elling<br>OK  |
| 4 | De ingevoerde registratiekey past niet bij ow laatste best                                                                                                    | elingi<br>OK  |
|   | De ingevoerde registratiekey past niet bij ow laatste best                                                                                                    | elling!       |

Deze melding verschijnt wanneer u al een registratiecode hebt aangevraagd maar deze nog niet geactiveerd is.

Deze melding verschijnt wanneer u na het aanmaken van uw registratie-aanvraag nogmaals een aanvraag hebt gecreëerd en nu een registratie met de eerdere aanvraag wilt invoeren.

Wanneer het standaard wachtwoord 'system3060' nog actief is, moet het eerst gewijzigd worden. Bevestig uw keuze met OK

| Gebruikersw           | achtwoord wijzigen 🛛 💌 |                             |
|-----------------------|------------------------|-----------------------------|
| Gebruikersnaam        | admin                  |                             |
| Huidig wachtwoord     | ······                 | Voer het oude en het nieuwe |
| Nieuw wachtwoord:     |                        | wachtwoord in. Bevestig het |
| Wachtwoord bevestigen |                        | nieuwe wachtwoord.          |
| Kwaliteit             |                        | Bevestig uw keuze met OK    |
|                       | 56 bits                |                             |
| ОК                    |                        |                             |
| Lock                  | SysMgr                 |                             |
| Gebruikerswa          | chtwoord is gewijzigd  | Bevestig uw keuze met OK    |
|                       | ОК                     |                             |

### 6.0 LSM MOBILE

6.1. UPDATE LSM MOBILE PDA

### 6.1.1 DEÏNSTALLATIE LSM MOBILE PDA

### HANDELWIJZE

Verbind de PDA met de Client Deïnstalleer de LSM Mobile (en evt. ook de Smart LSM) met behulp van ActiveSync of Windows Mobile Device Center.

### 6.1.2 INSTALLATIE LSM MOBILE PDA

### HANDELWIJZE

Verbind de PDA met de Client. Bij het laden van de dvd met de software verschijnt de inhoud in de browser In het bereik Software vindt u de directe link naar de set-up

U kunt de installatie ook direct oproepen [CDROM]:\ Software\ LSM3x\_BUSINESS\...\LSMMobile\_PDA\setup.exe

Beginnen van de installatie Bewerken van de afzonderlijke stappen

| SetupCE                                     | ×                |
|---------------------------------------------|------------------|
| Wilt u de toepassing 'LSMMobile' op de Pock | tPC installeren? |
| ОК                                          | Annuleren        |

Bevestig met OK om met de installatie te beginnen

Bevestig met Verder om met de installatie te beginnen

### 6.2. UPDATE LSM MOBILE PC

### 6.2.1 DEÏNSTALLATIE LSM MOBILE PC

### HANDELWIJZE

START SYSTEEMBESTURING PROGRAMMA'S DEÏNSTALLEREN Selecteer 'SimonsVoss LSM Mobile 3.x' DEÏNSTALLEREN JA

### 6.2.2 INSTALLATIE LSM MOBILE PC

### HANDELWIJZE

Bij het invoeren van de dvd met software wordt – afhankelijk van de instellingen van het systeem – de webbrowser geopend met de startpagina van de dvd. In het bereik Software vindt u een directe link naar de set-up.

U kunt de installatie ook direct oproepen [CDROM]:\Software\LSM32\_BUSINESS\[Taal]\lsm\_mobile\_3\_2\_[Taal].exe

Begin met de installatie en voer de afzonderlijke stappen als volgt uit.

| geïnstall<br>benodig | dinsväss Lährhöbile 3.2 (butch) indeken de volgende tenis op uv Chilpater 2jin<br>eerd. Klik op Installeren om te beginnen met het installeren van deze<br>dheden. |
|----------------------|----------------------------------------------------------------------------------------------------|
| Status               | Vereiste                                                                                                    |
| In behandeling       | SimonsVoss Device Driver                                                                                                    |
|                      |                                                                                                    |

Bevestig met Installeren om met de installatie te beginnen

InstallShield

|                                                                                                    | _                                                                                          |
|----------------------------------------------------------------------------------------------------|--------------------------------------------------------------------------------------------|
| SimonsVoss LSM Mobile 3.2 (Dutch) - InstallShield Wizard Voor<br>simonsVoss LSM Mobile 3.2 (Dutch)           Welkom bij de InstallShield Wizard voor<br>simonsVoss LSM Mobile 3.2 (Dutch)           De InstallShield(R) Wizard zal SimonsVoss LSM Mobile 3.2<br>(Dutch) op uw computer installeren. Kies Volgende om door te<br>gaan.           WAARSCHUWING: Dit programma is beschermd door<br>auteursrechten en internationale verdragen.                                                                                                    | Bevestig met<br>Verder<br>om met de installatie te beginnen                                |
| <pre>     Vorige Volgende &gt; Annuleren     SimonsVoss LSM Mobile 3.2 (Dutch) - InstallShield Wizard     Continue Continue Contina Continue Continue Continue</pre> | Lees de voorwaarden van de<br>licentie en accepteer ze.<br>Selecteer vervolgens<br>Verder. |
| SimonsVoss LSM Mobile 3.2 (Dutch) - InstallShield Wizard  Klantgegevens Voer uw gegevens in.  Gebruikersnaam: SimonsVoss Organisatie: SimonsVoss                                                                                                    | Voer de informatie over de<br>gebruiker(s) in en selecteer daarna<br><mark>Verder</mark> . |

< Vorige Volgende > Annuleren

| SimonsVoss LSM Mobile 3.2 (Dutch) - InstallShield Wizard           Decimap           Kes Volgende om in deze map te installeren of Woogen on een andere map ut<br>te kezen.           SimonsVoss LSM Mobile 3.2 (Dutch) installeren m:<br>C: Program Files (x86)/SimonsVoss 5,5MMobile 3.2 (DU)           Wijzigen                            | Bevestig vervolgens met <mark>Verder</mark> ,                |
|----------------------------------------------------------------------------------------------------|--------------------------------------------------------------|
| SimonsVoss LSM Mobile 3.2 (Dutch) - InstallShield Wizard<br>Gereed on het programma te installeren<br>De woerd is gereed on met de ristallate te beginnen.<br>Kies Installeren on de ristallate is starten.<br>Kies Vorge als u de ristallate optes wit bekijken of wjurgen. Kies Amuleren on de woard<br>af te sluiten.<br>InstallShield<br> | Bevestig met<br>Installeren.                                 |
| SimonsVoss LSM Mobile 3.2 (Dutch) - InstallShield Wizard  InstallShield Wizard voltooid  InstallShield Wizard voltooid  De InstallShield Wizard voltooid  De InstallShield Wizard heeft met succes SimonsVoss LSM Mobile 3.2 (Dutch) genstaleerd. Kies Voltooen on de wizard af  Variae  Variae Voltoren Annuleers                            | Bevestig met<br>Afsluiten<br>om de installatie te voltooien. |

### 7.0 NETWERK

### 7.1. COMMNODESERVER

### 7.1.1 DEÏNSTALLATIE COMMNODESERVER

### HANDELWIJZE

Voorafgaande aan het deïnstalleren van de CommNode Server moet de registratie van de SimonsVoss CommNode Server Dienst herroepen worden. Ga naar de installatiemap van de CommNode Server (standaard pad: C:\Program Files (x86)\SimonsVoss\CommNodeSvr\_3\_1) en voer de uninstall\_CommNodeSvr.bat uit met rechten als administrator

START ⊃ SYSTEEMBESTURING ⊃ PROGRAMMA'S DEÏNSTALLEREN Selecteer 'SimonsVoss CommNode Server 3.x' DEÏNSTALLEREN JA

### 7.1.2 INSTALLATIE COMMNODESERVER

### HANDELWIJZE

Bij het invoeren van de dvd met software wordt – afhankelijk van de instellingen van het systeem – de webbrowser geopend met de startpagina van de dvd. In het bereik Software vindt u een directe link naar de set-up.

U kunt de installatie ook direct oproepen [CDROM]:\Software\LSM32\_BUSINESS\[Taal]\commnode\_setup\_3\_2.exe

Begin met de installatie en voer de afzonderlijke stappen als volgt uit.

| SimonsVoss CommNode Server 3.2 (Dutch) - InstallShield Wizard<br>Voor SimonsVoss CommNode Server 3.2 (Dutch) moeten de volgende items op uw<br>computer zijn geïnstalleerd. Klik op Installeren om te beginnen met het installeren van<br>deze benodigdheden.                                                                                                    |                                                                                                    |
|----------------------------------------------------------------------------------------------------|----------------------------------------------------------------------------------------------------|
| Status Vereiste                                                                                                    |                                                                                                    |
| In behandeling SimonsVoss Device Driver                                                                                                    | BEVESTIG MET<br>INSTALLEREN                                                                                          |
|                                                                                                    | OM MET DE INSTALLATIE<br>TE BEGINNEN                                                                                 |
| Sinstalleren     Annuleren                                                                                                    |                                                                                                    |
| SimonsVoss CommNode Server 3.2 (Dutch) - InstallShield Wizard                                                                                                    |                                                                                                    |
| Welkom bij de InstallShield Wizard voor<br>SimonsVoss CommNode Server 3.2 (Dutch)                                                                                                    |                                                                                                    |
| De InstallShield(R) Wizard zal SimonsVoss CommNode Server<br>3.2 (Dutch) op uw computer installeren. Kies Volgende om door<br>te gaan.                                                                                                    |                                                                                                    |
| WAARSCHUWING: Dit programma is beschermd door<br>auteursrechten en internationale verdragen.                                                                                                    | <i>BEVESTIG MET<br/>VERDER<br/>OM MET DE INSTALLATIE<br/>TE BEGINNEN</i>                                             |
| < Vorige Volgende > Annuleren                                                                                                    |                                                                                                    |
| SimonsVoss CommNode Server 3,2 (Dutch) - InstallShield Wizard Licentieovereenkomst<br>Licentieovereenkomst zorgvuldig door.                                                                                                    |                                                                                                    |
| EINDGEBRUIKER-LICENTIECONTRACT (EULA) VOOR SimonsVoss<br>Technologies GmbH(r) SOFTWARE<br>BELANGRIJK! A.U.B. AANDACHTIG LEZEN: Dit SimonsVoss<br>Technologies GmbH Eindgebruiker-licentiecontract<br>('EULA') is een rechtsgeldig contract tussen u (hetzij<br>een natuurlijke persoon of een gerechtspersoon, in deze<br>EULA 'u' geheten) en SimonsVoss Technologies GmbH en<br>geldt voor het SimonsVoss Technologies GmbH softwareproduct, waarbij deze EULA bijgesloten is,<br>softwareproduct, waarbij deze EULA bijgesloten is,<br>istelwich elle dezekij behoewde wordte.<br>Ik ga akkoord met de voorwaarden van de licentieovereenkomst.<br>Istelwich | <i>LEES DE VOORWAARDEN<br/>VAN DE LICENTIE EN<br/>ACCEPTEER ZE.<br/>SELECTEER VERVOLGENS<br/><mark>VERDER</mark></i> |
| InstallShleid < Vgrige Volgende > Annuleren                                                                                                    |                                                                                                    |

| SimonsVoss CommNode Server 3.2 (Dutch) - InstallShield Wizard                                                                                                    |                                                                                           |
|----------------------------------------------------------------------------------------------------|-------------------------------------------------------------------------------------------|
| Voer uw gegevens in.                                                                                                    |                                                                                           |
| Gebruikersnaam:<br>SimonsVoss<br>Organisatie:<br>SimonsVoss                                                                                                    | <i>VOER DE INFORMATIE<br/>OVER DE GEBRUIKER(S) IN<br/>EN SELECTEER DAARNA<br/>WEITER.</i> |
| InstallShield                                                                                                    |                                                                                           |
| SimonsVoss CommNode Server 3.2 (Dutch) - InstallShield Wizard  Nes Volgende om in deze map te installeren of Wijzigen om een andere map uit te kiezen.  SimonsVoss CommNode Server 3.2 (Dutch) installeren in: C: \Program Files (x86)\SimonsVoss\ Wijzigen  InstallShield  < Vgrige Volgende > Annuleren                                                                                                    | BEVESTIG VERVOLGENS<br>MET<br>VERDER.                                                     |
| SimonsVoss CommNode Server 3.2 (Dutch) - InstallShield Wizard  Type installatie  Kes het gewenste type installatie.  Velledig  Alle programma-onderdelen installeren. (Voor dit type installatie is meer vrije schijfruimte vereist.)  Aangepast  De onderdelen selecteren die u wilt installeren en opgeven waar deze worden geinstalleerd. Aanbevolen voor ervaren gebruikers.  InstallShiel  Volgende Volgende Annuleren | BEVESTIG MET<br>VERDER.                                                                   |

| SimonsVoss CommNode Server 3.2 (Dutch) - InstallShield Wizard<br>Gereed om het programma te installeren<br>De wizard is gereed om met de installatie te beginnen.                                                                                           |                                                                 |
|----------------------------------------------------------------------------------------------------|-----------------------------------------------------------------|
| Kies Installeren om de installatie te starten.<br>Kies Vorige als u de installatie-opties wilt bekijken of wijzigen. Kies Annuleren om de wizard<br>af te sluiten.<br>InstallShield<br>< Vgrige Installeren Annuleren                                       | BEVESTIG MET<br>INSTALLEREN.                                    |
| SimonsVoss CommNode Server 3.2 (Dutch) - InstallShield Wizard         InstallShield Wizard voltooid         De InstallShield Wizard heeft met succes SimonsVoss<br>CommNode Server 3.2 (Dutch) geinstalleerd. Kies Voltooien om<br>de wizard af te sluiten. | BEVESTIG MET<br>AFSLUITEN<br>OM DE INSTALLATIE TE<br>VOLTOOIEN. |

### 7.1.3 CONFIGURATIE COMMNODESERVER

#### HANDELWIJZE

Om de CommNode Server Dienst te starten, is een verbinding met de LSM-databank nodig. Deze wordt ingericht met behulp van drie XML-configuratiebestanden.

Aanmaken van de configuratiebestanden:

- LSM starten en bij de databank aanmelden
- Menu Netwerk  $\rightarrow$  Communicatieknooppunt  $\rightarrow$  'Config-bestanden'
- Sla de 3 configuratiebestanden op in uw LSM Client

- Kopieer de configuratiebestanden op de server naar de installatie-index van de CommNode Server (standaard pad: C:\Program Files (x86)\SimonsVoss\CommNodeSvr\_3\_2)
- C:\Program Files (x86)\SimonsVoss\CommNodeSvr\_3\_2)
- Voer de install\_CommNodeSvr.bat uit met rechten als administrator → SimonsVoss CommNode Server Dienst wordt geregistreerd
- Start de SimonsVoss CommNode Server Dienst

### 7.2. VIRTUEEL NETWERK

- Actualiseer eerst de CommNode Server (zie hierboven)
- Open de LSM
- Netwerk C2-diensten
- Actualiseer het pad naar de VN-server: Oud: C:\Program Files (x86)\SimonsVoss\VNServer\ SVVNSrv.exe Nieuw: C:\Program Files (x86)\SimonsVoss\VNServer\_3\_2\ SVVNSrv.exe
- Kopieer de wijzigingen naar de CommNode Server